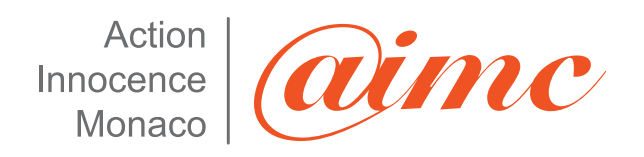

# **GUIDE PRATIQUE**

Les dangers de Facebook, Comment bien sécuriser son profil L'accès aux fonctions cachées de Facebook

> Action Innocence Monaco • www.actioninnocencemonaco.com "Europa Résidence" • Place des Moulins • MC 98000 Monaco Tél. +377 97 77 51 11 • Fax +377 97 77 51 11 • E-mail : info@aimc.mc

Vue la montée en puissance des réseaux sociaux chez les ados et en entreprise le premier thème de nos guides pratiques s'est naturellement fait jour sur le principal réseau social utilisé en 2009 / 2010 : Facebook. (300 millions d'utilisateurs dont 50 dans les deux derniers mois).

Les principaux dangers sont le vol d'identité et la perte en termes d'image. Dans nos sessions de prévention, nous vous expliquerons comment vous en protéger.

Dans un registre plus léger, mais hélas réel, nous vous donnons des exemples de dérive qui resteront dans les annales.

L'objectif est de se rendre compte que si Internet a tendance à déshumaniser les contacts, et, de fait, incite à plus de libertés les dangers sont là sur la Toile et mieux vaut rester sur ses gardes comme dans la vraie vie.

Facebook déclenche les passions : certains ont déjà tous les symptômes de la dépendance et y passent des heures chaque jour tandis que d'autres ne lui trouvent qu'un intérêt négligeable voire inexistant.

Quoiqu'il en soit Facebook contribue fortement au vent qui souffle sur la Toile aussi appelé web 2.0. Seulement ce vent là annonce la tempête. En effet tout comme d'autres réseaux sociaux son utilisation présente des risques pour la sécurité des utilisateurs, et par leur biais, des entreprises.

Ce site est dénoncé par de nombreuses organisations non gouvernementales de défense des droits de l'homme, des pétitions circulent, des groupes se créent dénonçant cette violation de la vie privée. Le danger principal vient cependant de l'utilisateur lui-même ! Trop souvent hélas les utilisateurs n'ont pas conscience de l'importance des informations qu'ils publient sur Internet qui n'est autre que la porte d'entrée mondiale vers leur vie privée et personnelle...

Pour illustrer ces propos, nous allons prendre l'exemple de Freddi Staur (anagramme de « ID Frauster »), le profil créé pour les besoins de l'enquête de Sophos (société spécialisée dans la sécurité d'Internet). A partir de ce profil, 200 « invitations » ont été envoyées pour accepter Freddi comme ami, ces invitations pouvant être acceptées ou refusées par les destinataires. Résultat : 41% des utilisateurs de Facebook ont accepté l'invitation et sont devenus « amis » avec Freddi Staur et ont donc accepté de lui divulguer leurs données personnelles. Freddi a ainsi pu récupérer leur email, date de naissance, numéros de téléphone, photos de famille ou d'amis, leurs goûts, hobbies, religion et bien d'autres données privées. Cette enquête met parfaitement en lumière le comportement totalement irresponsable des utilisateurs des réseaux sociaux.

Ce qui surprend et inquiète c'est de constater avec quelle facilité la plupart des utilisateurs divulguent leurs informations... à des inconnus alors qu'ils refuseraient dans la vraie vie de les communiquer -et à juste titre- à un inconnu dans la rue. Freddi aura ainsi obtenu assez d'information pour créer des messages de phishing ou des programmes malveillants personnalisés, deviner des mots de passe ou

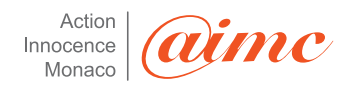

usurper l'identité des nouveaux « amis ». Il a toutes les armes en main pour devenir un parfait cybercriminel.

## A savoir

- Un utilisateur britannique sur trois a recherché sur des sites comme Facebook des informations sur son patron, ses collègues, ou des candidats à un emploi (source étude du gouvernement britannique pour la campagne « Get safe online »).
- Malgré toute l'attention portée aux intrusions et aux virus il y a 72% de malchance que la prochaine attaque réussie provienne de l'intérieur de l'entreprise (source EuroCACS conférence européenne sur les politiques de sécurité).
- Plus d'un million d'ordinateurs seraient sous l'influence de robots capables d'envoyer **100 milliards de spam** par jour (source RSA conference 2008).
- Un quart des utilisateurs britanniques des sites de réseaux sociaux comme Facebook révèlent des informations sensibles sur leurs profils comme leurs coordonnées (adresse postale, téléphone), leur date de naissance ou leur religion (source étude du gouvernement britannique pour la campagne « Get safe online »).

## Les dérives de Facebook

- Monsieur S. planificateur financier respectable de Montréal a eu la curieuse idée de mettre pour photo de profil : lui-même... travesti en infirmière blonde... Il a perdu son emploi, son employeur ayant vu son profil Facebook.
- Monsieur L, conseiller financier (contrairement à sa photo qui le montrerait plutôt culturiste ou escort boy) on peut y lire le moindre détail de sa vie, ce qu'il mange, ses films préférés et les photos de ses conquêtes... cela lui a valu un divorce.
- Tout comme les soldats américains en Irak, des soldats de Tsahal, l'armée israélienne, se sont affichés sur Facebook révélant décors et paysage des bases secrètes de l'armée...avec les conséquences que l'on imagine.
- Un jeune étudiant, Adam Morisson a été soupçonné de vouloir commettre une tuerie en raison d'informations publiées en utilisant sa photo prise sur Facebook. Son identité et sa photo ont été utilisées pour créer un faux compte et annoncer la tuerie. L'étudiant s'est retrouvé interrogé par la police et en garde à vue.
- Une faille de sécurité sur Facebook a rendu accessible à tous les photos de certains utilisateurs paramétrées pour n'être visibles qu'aux amis... dont celles du fondateur de Facebook : Mark Zuckerberg.

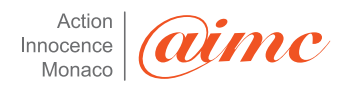

## Sécuriser au mieux son Facebook

Pour paramétrer les options de confidentialité de Facebook, cliquez sur Confidentialité en haut à droite de la fenêtre.

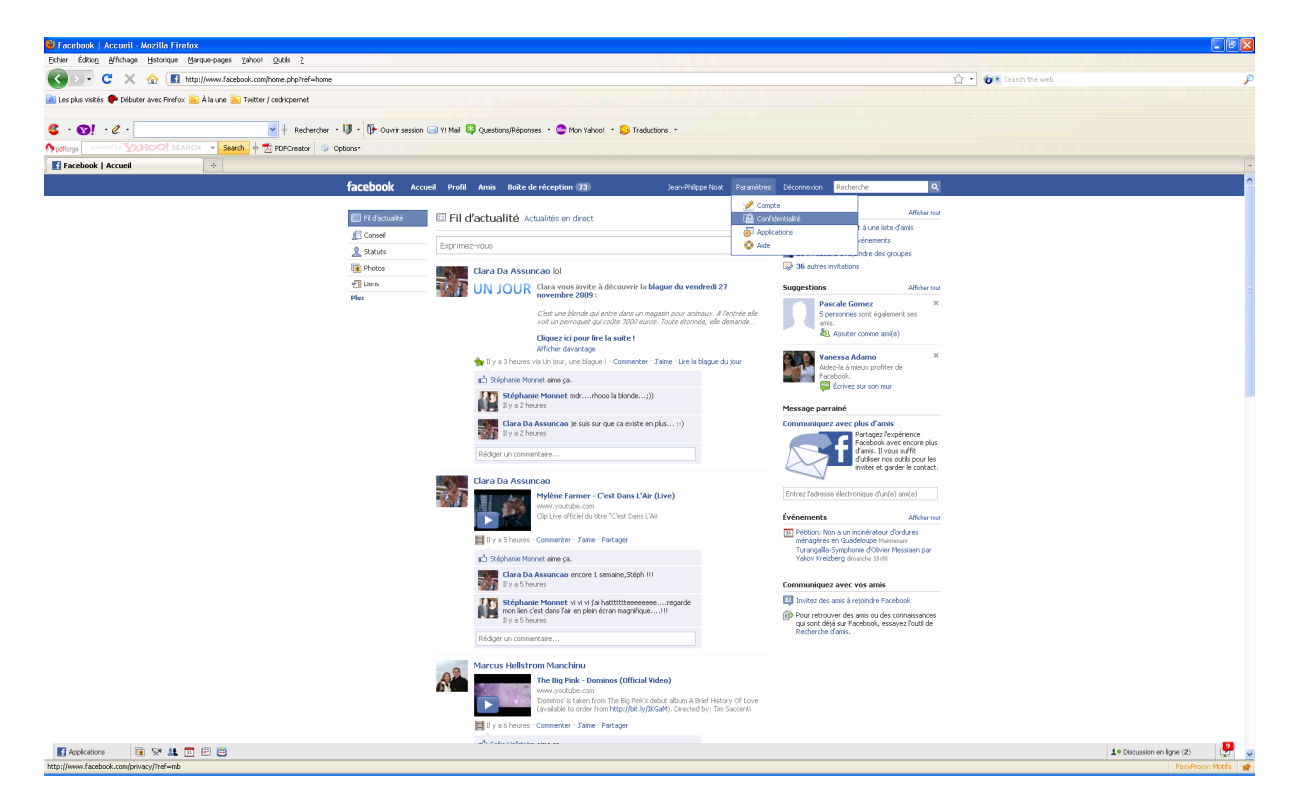

On accède alors à l'écran suivant :

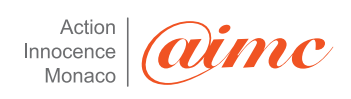

| 🕹 Facebook   confidentialité - Mozilla Firefox                                |                                                                                                    |                                                                                                    |                                                 | See 19 19 19 19 19 19 19 19 19 19 19 19 19 |
|-------------------------------------------------------------------------------|----------------------------------------------------------------------------------------------------|----------------------------------------------------------------------------------------------------|-------------------------------------------------|--------------------------------------------|
| Eichier Édition Affichage Historique Marque-pages Yahool Quitis 2             |                                                                                                    |                                                                                                    |                                                 |                                            |
| 🕜 💽 🗧 🗶 🏠 🖪 http://www.facebook.com/home.php?ref=home#/pr/vacy/?ref=mb        |                                                                                                    |                                                                                                    | 습· 🔞                                            | Search the web 👂                           |
| 🔉 Les plus visités 🌩 Débuter avec Firefox 🔊 À la une 🔊 Twitter / cedrispernet |                                                                                                    |                                                                                                    |                                                 |                                            |
| C · Ol · C · · · · · · · · · · · · · · · · ·                                  | ir session 🖂 Y! Mail 📮 Questions/Réponses 🔹 🥸 Mon Ya                                                                                                    | ahoo! • 😥 Traductions •                                                                                                    |                                                 |                                            |
| pdflorge powers of YARSOCI SEARCH Search of Z PDFCreator G Options*           |                                                                                                    |                                                                                                    |                                                 |                                            |
|                                                                               |                                                                                                    |                                                                                                    |                                                 |                                            |
| facebool                                                                      | 🕻 Accueil Profil Amis Boite de réception 🛽 🕅                                                                                                    | 3 Jean-Philippe Noat Paramètres                                                                                                    | Déconnexion Recherche Q                         |                                            |
|                                                                               | Confidentialité                                                                                                    |                                                                                                    |                                                 |                                            |
|                                                                               | Profil ><br>Contrõlez qui peut voir les informations de votre p                                                                                                    | age de profil.                                                                                                    |                                                 |                                            |
|                                                                               | Recherche ><br>Contrôlez qui peut vous trouver dans une recherc<br>contacter.                                                                                                    | he, ce qu'ils peuvent voir et comment ils peuvent vous                                                                                                  |                                                 |                                            |
|                                                                               | Contrôlez les actualités récentes qui apparaissent                                                                                                    | sur votre profil et dans les pages d'accueil de vos amis.                                                                                               |                                                 |                                            |
|                                                                               | Girther Contrölez les informations accessibles aux applications     Contrölez les informations accessibles aux applications                                                                                                    | ions que vous utilisez sur Facebook.                                                                                                    |                                                 |                                            |
|                                                                               | Begare des utilisateurs<br>5) vons biogen capability. I our des pours plan vons<br>tentoures que non character aux fait des la capacitation<br>profito un tentoge nece vona per la tentendiara des<br>tentoritamental des des autoritations de num<br>de environ participation de la capacitation de la capaci-<br>tation de la capacitation de la capacitation de la capacita-<br>de von biogene caracter autoritation de la capacitation<br>environ de la capacitatione de la capacitation de la capacitation<br>environ de la capacitatione de la capacitatione de la capacitation<br>tentario de la capacitatione de la capacitatione de la capacitatione de la capacitation<br>de la capacitatione de la capacitatione de la capacitacitatione de la capacitatione de la capacitatione de l | Personnes bloquées<br>Vourrives audé porserve à votre lata des<br>personnes bloques<br>Mon de la personne<br>Bloques<br>Adresse électronique<br>Bloques |                                                 |                                            |
|                                                                               | Bloquer des adresses électroniques<br>Si vous ne pouver pas trouver quelqu'un, vous pouver<br>bloquer une adresse électronique. Nous bloquerons tout<br>compte associé à cette adresse électronique<br>actuelement ou à tout moment dans l'avenir.                                                                                                    |                                                                                                    |                                                 |                                            |
| Facebook @ 200                                                                | 9 Français (France)                                                                                                    | À propos de Publicité Développeurs Emplois Conditions                                                                                                   | Rechercher des anis Confidentialité Mobile Aide |                                            |
|                                                                               |                                                                                                    |                                                                                                    |                                                 |                                            |

Chaque module présente des options à paramétrer. Nous allons les passer en revue une à une. Nous en expliquerons les fonctions, puis, nous vous recommanderons des paramétrages afin d'allier au mieux l'aspect ludique de Facebook à la protection de votre identité.

Note : N'oubliez pas de cliquer sur le bouton « Enregistrer les modifications / Save Changes » après chaque paramétrage afin qu'il soit pris en compte.

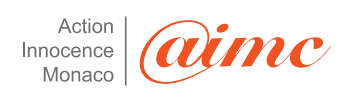

| 😂 Facebook   Confidentialité du profil - Mozilla Firefox                           |                                          |                            |                                                                    |                             |
|------------------------------------------------------------------------------------|------------------------------------------|----------------------------|--------------------------------------------------------------------|-----------------------------|
| Eichier Édition &/fichage Historique Marque-pages Yahool Qutils 2                  |                                          |                            |                                                                    |                             |
| C X 🏠 🖪 http://www.facebook.com/home.php?ref=home#/privacy/?view=profile@tab=basic |                                          |                            |                                                                    | 🔓 🔹 Search the web          |
| 🔊 Les plus visités 🌩 Débuter avec Firefox: 🚵 À la une 💫 Twitter / cedrispernet     |                                          |                            |                                                                    |                             |
|                                                                                    |                                          |                            |                                                                    |                             |
| S · OF / C · Over sesson C · Y Mai C Questions/Reponses                            | • 🥌 Mon Yahoo! • 🔛 Tradu                 | tions •                    |                                                                    |                             |
| Porceace - Confidentialità du mofil                                                |                                          |                            |                                                                    |                             |
|                                                                                    |                                          |                            |                                                                    |                             |
| TACEDOOK Accueil Profil Amis Boite de                                              | reception 73                             | Jean-Philippe Noat         | t Perametres Deconnexion Recherche                                 |                             |
| Confidentialité > Profi                                                            |                                          |                            |                                                                    |                             |
| Général Coordonnées                                                                |                                          |                            |                                                                    |                             |
| Contrôlez qui per tradicio de v                                                    | otre profil. Utilisez la page Applicatio | ns nour modifier les navat | mètres des                                                         |                             |
| applications. Utilises is page Confidentialbé<br>recherches                        | des recherches pour modifier les inf     | ormations affichées dans l | les résultats de                                                   |                             |
| Afficher votre profit tel qu'il est vu par un(e                                    | ) ami(e) : Saisissez le début du nor     | du                         |                                                                    |                             |
|                                                                                    |                                          |                            |                                                                    |                             |
|                                                                                    | Profil 🔒 Amis uniquem                    | nt 💌                       | [4]                                                                |                             |
| Info                                                                               | is générales 🔒 Amis uniquem              | nt 💌                       | (2)                                                                |                             |
| Informations p                                                                     | ersonnelles 🔒 Amis uniquem               | nt 💌                       | (2)                                                                |                             |
| Sta                                                                                | tuts et liens 🔒 Amis uniquem             | nt 💌                       |                                                                    |                             |
| Plate                                                                              |                                          |                            |                                                                    |                             |
| Priocos sur resquerie                                                              | marqué(e) Amis uniquem                   | nt 🗸                       | × 10                                                               |                             |
| Vidéos dans lesquelle                                                              | es vous êtes 🔒 Amis uniquem              | nt 💌                       | (9)                                                                |                             |
|                                                                                    | marque(e)                                |                            |                                                                    |                             |
|                                                                                    | Amis 🤷 Amis uniquem                      | nt 💌                       | (5)                                                                |                             |
| Publications d                                                                     | le mes amis 🗌 Mes amis peuve             | nt écrire sur mon mur      | [9]                                                                |                             |
|                                                                                    | Moi uniquemer                            | t 💌                        | ×                                                                  |                             |
| Informations sur votr                                                              | e formation A Mes réseaux e              | t mes amis 🔍 💌             | 2 [9]                                                              |                             |
| Yelformations and                                                                  | nter analai 0 tais air an                |                            | - 101                                                              |                             |
| Tillouligenig 2014                                                                 | otre empior                              | IK 💌                       |                                                                    |                             |
|                                                                                    |                                          |                            |                                                                    |                             |
| Enregis                                                                            | trer les modifications                   | nnuler                     |                                                                    |                             |
|                                                                                    |                                          |                            |                                                                    |                             |
|                                                                                    |                                          |                            |                                                                    |                             |
| Facebook © 2009 Français (France)                                                  | À propos de Pub                          | icité Développeurs Emp     | picis Conditions a Rechercher des amis Confidentialité Mobile Aide | •                           |
|                                                                                    |                                          |                            |                                                                    |                             |
|                                                                                    |                                          |                            |                                                                    |                             |
|                                                                                    |                                          |                            |                                                                    |                             |
|                                                                                    |                                          |                            |                                                                    |                             |
| 🖬 Applications 🛛 🕡 😒 🛄 📴                                                           |                                          |                            |                                                                    | 1.º Discussion en ligne (2) |
| Ped Ref Re                                                                         |                                          |                            |                                                                    | FoxyProxy: Poors            |

L'option Profil /Profile permet de choisir qui peut voir votre profil.

Attention : Si vous n'avez pas intégré de réseau, cette option est réglée par défaut sur « Seulement mes amis » / « Only Friends ». Seulement, dès que vous rejoignez un réseau, par exemple, le réseau Monaco, ce paramétrage par défaut se change en « Mes réseaux et mes amis » / « My Networks and Friends » et votre profil est accessible à l'intégralité de votre (ou vos) réseau(x) ...parmi le(s)quel(s) peuvent se trouver des voleurs d'identité !

L'option « **Information générales** » permet de gérer qui, en consultant votre profil, pourra également voir vos informations générales : votre sexe, date de naissance, ville natale, opinions politique, religion et situation amoureuse.

**Attention :** On ne peut pas mettre moins que la notion générique « d'amis » pour accéder aux informations personnelles. Le terme d'ami sur Facebook a donc des conséquences très lourdes sur l'accès aux informations dites personnelles ou confidentielles. Il y a donc bien lieu de mettre le moins possible d'informations personnelles sur ce média.

A savoir : Ces informations peuvent être utilisées par des pirates ou des publicitaires ou/et peuvent nuire à votre image.

L'option « **Informations personnelles** » permet de choisir qui, en consultant votre profil, pourra voir vos Informations personnelles, lesquelles comprennent vos Intérêts, Activités, Favoris (musique, films, etc.) et votre section À propos de moi.

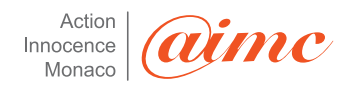

L'option « **Status et Liens** » permet de décider qui peut voir les mises à jour de votre statut, c'est-à-dire la petite phrase écrite à côté de votre nom qui ne manque souvent pas d'humour. Citons un exemple des plus illustratifs : « X laisse pousser sa barbe pour le concert de ZZ Top ! ».

A savoir : Tout comme l'exemple cité, les statuts sont souvent amusants (voire saugrenus), mais peuvent aussi être dangereux du fait qu'ils puissent être utilisés par des malfaiteurs : « 2 semaines de vacances bien méritées » + adresse publiée ou une rapide recherche sur un annuaire du web bien connu à partir de vos nom et prénom...et l'affaire est dans le sac !

L'option « **Photos sur lesquelles vous êtes taggué(e**) » permet de décider qui pourra voir les photos que vous-même ou vos amis avez « tagguées ».

A savoir : Se retrouver « taggué » après une soirée trop arrosée peut avoir quelques conséquences...surtout si vos supérieurs et collègues de bureau ont accès à ces photos ! Sachez que, par défaut, tous vos réseaux et vos amis y ont accès.

L'option « Vidéos sur lesquelles vous êtes taggué(e) » permet de décider qui pourra voir les vidéos que vous-même ou vos amis avez « tagguées ».

A savoir : Se retrouver « taggué » après une soirée trop arrosée peut avoir quelques conséquences...surtout si vos supérieurs et collègues de bureau ont accès à ces vidéos ! Sachez que, par défaut, tous vos réseaux et vos amis y ont accès. Des personnes ont déjà perdu leur emploi par le biais de cette fonctionnalité.

L'option « Amis » permet de décider qui peut voir la liste de vos amis.

A savoir : En accédant au profil de vos amis, un usurpateur d'identité pourrait avoir accès à des informations vous concernant surtout si ceux-ci (contrairement à vous !) n'ont pas configuré les paramètres de confidentialité de manière adéquate. C'est donc une réelle prise de conscience qui vous est conseillée ici. L'accès à vos informations personnelles peut dépendre d'un ami qui lui aura peu ou pas sécurisé son Facebook.

L'option « **Publication de mes amis** » est utilisée pour décider qui, en consultant votre profil, pourra voir les messages de votre mur publiés par vos amis.

A savoir : le degré d'"intimité" de vos échanges sur le mur, en plus de nuire à votre réputation, peut être utilisé par des pirates. Par défaut, cette option est réglée sur « Mes réseaux et amis ». Le conseil d'Action Innocence est de mettre sur « moi seulement » afin de préserver l'accès à ces informations.

L'option « **Information sur votre formation (études)** » permet de décider qui, parmi ceux autorisés à accéder à votre profil, pourra voir vos informations concernant votre cursus scolaire.

A savoir : Par défaut, cette option est réglée sur « Seulement mes amis »

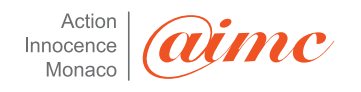

L'option « **Information sur votre emploi** » permet de décider qui, parmi ceux que vous avez autorisé à accéder à votre profil, pourra voir les informations concernant votre emploi.

A savoir : Par défaut, cette option est réglée sur « Seulement mes amis »

On clique maintenant sur la partie « Coordonnées » du profil

| Facebook   Confidentialité du profil - Mozilla Firefox                        |                                                                        |                                                   |                                               |                            |
|-------------------------------------------------------------------------------|------------------------------------------------------------------------|---------------------------------------------------|-----------------------------------------------|----------------------------|
| Eichier Edition Affichage Historique Marque-pages Yahool Quitis 2             |                                                                        |                                                   |                                               |                            |
| 🔇 🚬 🕈 C 🔀 🏠 🖪 http://www.facebook.com/home.php?ref=home#/privacy/?view=p      | ofle8tab=contact                                                       |                                                   |                                               | 🗘 🔹 Search the web 🖉       |
| 滷 Les plus visités 🌩 Débuter avec Firefox 🔊 À la une 🔊 Twitter / cedricpernet |                                                                        |                                                   |                                               |                            |
|                                                                               |                                                                        |                                                   |                                               |                            |
|                                                                               | Tri session 🖂 11 mail 🛶 Questions/Reponses - 🧉 mon tancol -            | · D Iraductions ·                                 |                                               |                            |
| Facebook I Confidentialité du profil +                                        |                                                                        |                                                   |                                               |                            |
| facebo                                                                        | K Accueil Profil Amis Boite de réception 73                            | Jean-Philippe Noat Paramètres                     | Déconnexion Recherche Q                       |                            |
|                                                                               |                                                                        |                                                   |                                               |                            |
|                                                                               | Condentialite > Prom                                                   |                                                   |                                               |                            |
|                                                                               | General Coordonnees                                                    |                                                   | _                                             |                            |
|                                                                               | Affriher votre profilitel qu'il est su par un(e) a mile) : Saissant le | début du nom d'ut                                 |                                               |                            |
|                                                                               |                                                                        |                                                   |                                               |                            |
|                                                                               | Pseudonyme de messagerie instantanée                                   | Amis uniquement 🛛 💌                               |                                               |                            |
|                                                                               | Téléphone mobile 🔒                                                     | Amis uniquement 💌                                 |                                               |                            |
|                                                                               | Autre numéro de téléphone 🔒                                            | Amis uniquement                                   |                                               |                            |
|                                                                               | Adresse actuelle 🔒                                                     | Amis uniquement 💌                                 |                                               |                            |
|                                                                               | Site web                                                               | Arris uniquement 💌                                |                                               |                            |
|                                                                               | jpnoat@uriel.mc                                                        | Arris uniquement 💌                                |                                               |                            |
|                                                                               |                                                                        |                                                   |                                               |                            |
|                                                                               | Enregistrer les modification                                           | ns Annuler                                        |                                               |                            |
|                                                                               |                                                                        |                                                   |                                               |                            |
|                                                                               |                                                                        |                                                   |                                               |                            |
| Facebook @ 2                                                                  | .09 Français (France) À pro                                            | opos de Publicité Développeurs Emplois Conditions | Rechercher des amis Confidentialité Mobile Ai | de                         |
|                                                                               |                                                                        |                                                   |                                               |                            |
|                                                                               |                                                                        |                                                   |                                               |                            |
|                                                                               |                                                                        |                                                   |                                               |                            |
|                                                                               |                                                                        |                                                   |                                               |                            |
|                                                                               |                                                                        |                                                   |                                               |                            |
|                                                                               |                                                                        |                                                   |                                               |                            |
|                                                                               |                                                                        |                                                   |                                               |                            |
|                                                                               |                                                                        |                                                   |                                               |                            |
|                                                                               |                                                                        |                                                   |                                               |                            |
|                                                                               |                                                                        |                                                   |                                               |                            |
| 🖬 Américaisme 🕞 😒 🗱 📅 🖽 🗃                                                     |                                                                        |                                                   |                                               | te Discussion en ligne (2) |

L'option « **Pseudo de messagerie instantanée** » permet de filtrer qui a accès à mon adresse de messagerie instantanée (chat).

**Recommandation Action Innocence : Ne pas remplir ce champ :** les vrais amis auront l'information directement par mon intermédiaire et pas par l'intermédiaire de ce site.

L'option « Téléphone mobile » permet de filtrer qui a accès à mon numéro de mobile.

**Recommandation Action Innocence : Ne pas remplir ce champ :** les vrais amis auront l'information directement par mon intermédiaire et pas par l'intermédiaire de ce site.

L'option « **Autre Numéro de Téléphone** » invité l'utilisateur à saisir un 2<sup>ème</sup> numéro de téléphone (en plus du numéro de mobile déjà proposé).

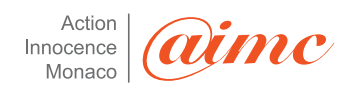

**Recommandation Action Innocence : Ne pas remplir ce champ :** les vrais amis auront l'information directement par mon intermédiaire et pas par l'intermédiaire de ce site.

L'option « Adresse actuelle » invite l'utilisateur à saisir son adresse personnelle.

**Recommandation Action Innocence : Ne pas remplir ce champ :** les vrais amis auront l'information directement par mon intermédiaire et pas par l'intermédiaire de ce site.

**A savoir** : Vos amis devraient connaître votre numéro de téléphone mobile et savoir où vous habitez. En cas d'oubli ou perte, ils peuvent toujours vous contacter via Facebook pour vous les demander.

L'option « **Site web** » invite l'utilisateur à rentrer son site web personnel ou l'adresse de son blog.

**A savoir** : Il va sans dire que si votre site web contient des informations personnelles, le mieux est de choisir le paramétrage de niveau « optimal » (voir Tableau des recommandations).

L'option « Adresse email » : <u>xxx@xxx.com</u> attend de l'utilisateur la saisie de son adresse mail.

**A savoir** : Sur Facebook, vos amis peuvent vous envoyer des messages sans connaître votre adresse électronique. Alors pourquoi publier votre adresse mail ?

Plus généralement les options de cette partie doivent être configurées au minimum et si possible ne pas être renseignées.

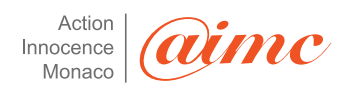

## Tableau de synthèse

|      |                                  | Module Profil |           |                    |          |               |                                                             |                                                       |                  |                              |
|------|----------------------------------|---------------|-----------|--------------------|----------|---------------|-------------------------------------------------------------|-------------------------------------------------------|------------------|------------------------------|
|      |                                  |               |           |                    |          | Personnaliser |                                                             |                                                       |                  |                              |
|      |                                  | M             | <b>A</b>  | Saulament          |          | A             | Aucun de n<br>Seulement<br>mes amis<br>avec<br>'Excepté ces | nes reseaux<br>Certains<br>amis puis<br>ajouter leurs | <b>C I I I</b>   | Certains/tous mes reseaux    |
|      | Option                           | et mes amis   | d'ami(e)s | mes amis           | Personne | d'ami(e)s     | personnes"<br>(1)                                           | noms ou une<br>liste (2)                              | Seulement<br>moi | Pour toutes les propositions |
| 1    | Profil                           |               |           | +++                |          |               |                                                             |                                                       |                  |                              |
|      | Infos de base                    |               |           | +                  |          |               | ++                                                          |                                                       |                  |                              |
| ne   | Informations personnelles        |               |           | +                  | 10       |               | ++                                                          |                                                       | 1.6<br>1.6       |                              |
|      | Mises à jour du statut           |               |           | +                  | 7        |               | ++                                                          | +++                                                   | +++              |                              |
|      | Photos sur lesquelles            |               |           |                    |          |               |                                                             |                                                       |                  |                              |
| ä    | vous êtes taggué(e)              |               |           | +                  |          |               | ++                                                          | +++                                                   | +++              |                              |
| as   | Vidéos sur lesquelles            |               |           |                    |          |               | 1                                                           |                                                       |                  |                              |
| 8    | vous êtes taggué(e)              |               |           | +                  |          |               | ++                                                          | +++                                                   | +++              |                              |
|      | Amis                             |               |           | <b>(</b> +)        |          |               | ++                                                          |                                                       |                  |                              |
|      | Mur                              |               |           | +                  |          |               | ++                                                          | +++                                                   |                  |                              |
|      | Parcours scolaire/universitaire  |               |           | +                  |          |               | ++                                                          | +++                                                   |                  |                              |
|      | Intos protessionnelles           |               |           | +                  | 14       |               | ++                                                          | +++                                                   |                  |                              |
| se   | Pseudo de messagerie instantanée |               |           |                    | +        |               |                                                             |                                                       |                  |                              |
| née  | Téléphone mobile/Ligne fixe      |               |           |                    | +        |               |                                                             |                                                       |                  |                              |
| hon  | Adresse acuelle                  |               |           |                    | +        |               |                                                             |                                                       |                  |                              |
| oore | Site web                         |               |           | +avec prudence (3) |          |               | ++                                                          | +++                                                   |                  |                              |
| ŭ    | <u>xxx@xxx.com</u>               |               |           | N                  | +        |               |                                                             |                                                       |                  |                              |

|     | Déconseillé    |
|-----|----------------|
| +   | Niveau Minimum |
| ++  | Niveau Correct |
| +++ | Niveau Optimal |

|  | Ce paramétrage n'existe pas pour cette option |
|--|-----------------------------------------------|
|  | Ne présente que peu d'intérêt                 |

Action Innocence Monaco (aimc

(1) « Excepté ces personnes » (« Except these People ») permet de soustraire de votre liste d'amis ceux dont vous ne souhaitez pas qu'ils aient accès à certaines de vos informations. Vous pouvez aussi enlever de votre liste d'amis, une sous-liste d'« amis » que vous aurez préalablement créée, par exemple, une liste des « amis » n'ayant pas accès à vos photos (voir Annexe : Comment créer une « limited list »).

(2) En choisissant Certains amis (Some Friends) puis en tapant le nom des « amis » dont vous souhaitez qu'ils aient accès à ces informations permet, vous aurez un contrôle parfait sur vos informations. En effet, vous ajouterez au fur et à mesure les « amis » pouvant avoir accès à vos informations. Ainsi, si vous négligez d'ajouter un « ami », les conséquences seront certainement moindres que si vous oubliez d'ôter un « ami » indésirable de votre liste (voir note 1 ci-dessus). En outre, vous pouvez ajouter une sous-liste d' « amis » autorisés à accéder à certaines informations, par exemple, une liste des « amis » ayant accès à votre Wall (voir Comment créer une « limited list »)

(3) Il va sans dire que votre site Web ne doit pas exposer vos données personnelles.

| 🕹 Facebook   confidentialité - Mozilla Firefox                                |                                                                                                    |                                                                                                    |                           |
|-------------------------------------------------------------------------------|----------------------------------------------------------------------------------------------------|----------------------------------------------------------------------------------------------------|---------------------------|
| Eichier Édition Affichage Historique Marque-pages Vahool Qubis 2              |                                                                                                    |                                                                                                    |                           |
| C X 🟠 http://www.facebook.com/privacy/iref=mb                                 |                                                                                                    | 🟠 🔹 😥 Search the web                                                                                                    | P                         |
| 🔊 Les plus visités 🌩 Débuter avec Firefox 🔝 À la une 🔊 Twitter / cedricpernet |                                                                                                    |                                                                                                    |                           |
|                                                                               | - 🔰 - 🕞 Ouvrir session 🖂 Y! Mail 📮 Questions/Réponses - 🤓 Mon Y                                                                                                    | ahoot • 😥 Traductions •                                                                                                    |                           |
| normal by TATIOOL SEARCH - Search + 🔁 PDPCreator 🕸 🕫                          | Options*                                                                                                    |                                                                                                    |                           |
| Facebook   confidentialité                                                    |                                                                                                    |                                                                                                    | -                         |
|                                                                               | facebook Accueil Profil Amis Boite de réception 🕧                                                                                                    | 3 Jean-Philippe Noat Paramètres Déconnexion Recherche                                                                                                    |                           |
|                                                                               | Confidentialité                                                                                                    |                                                                                                    |                           |
|                                                                               | Fordi 1         Contrast que da una ten de indemationa de veder que           Contrast que da una ten de indemationa de una de la contrast que de una de la contrast que de la contrast que de la contrast | age de profit.<br>He, ce qu'ils personent vior et comment ils personent vous<br>eur votre profit et dans les pages d'accard de vior ante.<br>Her que vous ubless au l'accabrait.<br>Personens bloques<br>Personens bloques<br>Mersonens bloques<br>Bloques |                           |
|                                                                               | Si vous ne pouver, pas trouver quelqu'un, vous pouver<br>bioquer une adresse électronique. Nous bioquerons tout<br>compte associaté acetta desse électronique<br>actuelement ou à tout moment dans l'avenir.                                                                                                    |                                                                                                    |                           |
|                                                                               | Pacebook © 3009 Pranjas (Prance)                                                                                                    | A propos de Rubició Développeurs Dirpbos Conditore a Rechercher des anis Confidentialité Hobbe Ada                                                                                                    |                           |
| 🖪 Applications 🛛 🕫 😒 💷 🖽 😂                                                    |                                                                                                    |                                                                                                    | 1 Discussion en ligne (1) |
| http://www.facebook.com/privacy/7view=search                                  |                                                                                                    |                                                                                                    | FaxyProxy: Motifs 🛛 💣     |

Cliquer maintenant sur la partie « Recherche » des options de confidentialité.

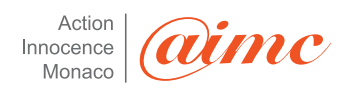

| 🕹 Facebook   Confidentialité des recherches - Mozilla Firefox                 |                                                                                                    |                                                                                                    |                            |
|-------------------------------------------------------------------------------|----------------------------------------------------------------------------------------------------|----------------------------------------------------------------------------------------------------|----------------------------|
| Eichier Édition Affichage Historique Marque-pages Yahool Quitis 2             |                                                                                                    |                                                                                                    |                            |
| 🕜 🔍 😴 🔀 🚮 http://www.facebook.com/privacy/ivef=mb#/privacy/iv/ew=se           | sarch                                                                                                    |                                                                                                    | ☆ ・ ø • Search the web     |
| 👔 Les plus visités 🌩 Débuter avec Firefox 🔊 À la une 💫 Twitter / cedrispernet |                                                                                                    |                                                                                                    |                            |
| S · S! · C ·  A ·                                                             | Ouvrir session 🖂 Y! Mail 📮 Questions/Réponses 🕒 🥸 Mor                                                             | n Yahoo! - 😥 Traductions -                                                                                |                            |
| powered by TATIOO! SEARCH Search + 2 PDPCreator @ Options*                    |                                                                                                    |                                                                                                    |                            |
| Facebook   Confidentialité des reche                                          |                                                                                                    |                                                                                                    |                            |
| faceb                                                                         | DOOK Accueil Profil Amis Boite de réception                                                                       | (78) Jean-Philippe Noak Peramètres Déconnexion Recherche Q                                                |                            |
|                                                                               | Confidentialité > Recherche                                                                                       |                                                                                                    |                            |
|                                                                               | Restriction de recherche                                                                                          |                                                                                                    |                            |
|                                                                               | Utilisez foubil de contrôle ci-dessous pour choisir qui peu<br>pourront toujours vous trouver.                    | it vous trouver via une recherche sur Facebook. Vos amis                                                  |                            |
|                                                                               | Visibilité via une recherc                                                                                        | he 🔒 Amis uniquement 💌                                                                                    |                            |
|                                                                               | Contenu des résultats de la recherche                                                                             |                                                                                                    |                            |
|                                                                               | Les personnes qui peuvent vous trouver dans une rech<br>Utilisez ces cases à cocher pour contrôler ce qu'ils peuv | erche peuvent accéder à une version très limitée de votre profil.<br>ent voir en complément de votre nom. |                            |
|                                                                               | Les personnes qui peuvent me trouver via un                                                                       | e recherche peuvent voir :                                                                                |                            |
|                                                                               | Ma photo de profil                                                                                                |                                                                                                    |                            |
|                                                                               | Ma liste d'amis<br>Un lien pour m'ajouter en tant qu/ami(e)                                                       |                                                                                                    |                            |
|                                                                               | Un lien pour m'envoyer un message                                                                                 |                                                                                                    |                            |
|                                                                               | Les pages dont je suis fan                                                                                        |                                                                                                    |                            |
|                                                                               | En plus des personnes sélectionnées ci-dessus, autoris<br>racharche                                               | ser les personnes suivantes à vous trouver dans les résultats de                                          |                            |
|                                                                               | Marchan de réseaux d'universités                                                                                  |                                                                                                    |                            |
|                                                                               | Membres de réseaux d'écoles secondaires                                                                           | 5                                                                                                    |                            |
|                                                                               | Membres de réseaux d'entreprise                                                                                   |                                                                                                    |                            |
|                                                                               | Personnes n'appartenant à aucun réseau                                                                            |                                                                                                    |                            |
|                                                                               |                                                                                                    |                                                                                                    |                            |
|                                                                               | Enregistrer les mo                                                                                                | odifications Annuler                                                                                      |                            |
|                                                                               | -                                                                                                    |                                                                                                    |                            |
|                                                                               |                                                                                                    |                                                                                                    |                            |
| Pacebook (                                                                    | 8 2009 Français (France)                                                                                          | À propos de Publicité Développeurs Emplois Conditions « Rechercher des amis Confidentialité Mobile Ai     | de                         |
|                                                                               |                                                                                                    |                                                                                                    |                            |
|                                                                               |                                                                                                    |                                                                                                    |                            |
|                                                                               |                                                                                                    |                                                                                                    |                            |
|                                                                               |                                                                                                    |                                                                                                    |                            |
|                                                                               |                                                                                                    |                                                                                                    |                            |
|                                                                               |                                                                                                    |                                                                                                    |                            |
|                                                                               |                                                                                                    |                                                                                                    |                            |
| 🖬 Applications 🛛 🖬 🐄 🏦 💷 🕮 😂                                                  |                                                                                                    |                                                                                                    | 1. Discussion en ligne (1) |

Il s'agit là d'une option extrêmement importante car elle va conditionner notre visibilité non seulement dans Facebook mais plus généralement dans les moteurs de recherche au sens large (Google par exemple).

Terminé

| Facebook   Confidentialité des recherches - Mozilla Firefox                   |                                                                                                    |                                                                           |                             |                            |
|-------------------------------------------------------------------------------|----------------------------------------------------------------------------------------------------|---------------------------------------------------------------------------|-----------------------------|----------------------------|
| Eichier Édition Affichage Historique Marque-pages Vahool Quitis 2             |                                                                                                    |                                                                           |                             |                            |
| 🔇 🔄 - C 🗙 🏠 🖪 http://www.facebook.com/privacy/iref=mb#(privacy/ivies          | w=search                                                                                                    |                                                                           | 😭 🔹 😥 😨 Search the web      | P                          |
| 🖻 Les plus visités 🌩 Débuter avec Firefox 🔝 À la une 💫 Twitter / cedricpernet |                                                                                                    |                                                                           |                             |                            |
|                                                                               |                                                                                                    |                                                                           |                             |                            |
|                                                                               | (# Ouvrir session 🖂 YI Mail 😝 Questions/Réponses * 🍲 Mon Vahoo                                                                   | Traductions *                                                             |                             |                            |
| PDFCreator Schedule Constants                                                 |                                                                                                    |                                                                           |                             |                            |
| Tracebook   conndentialité des reche                                          |                                                                                                    |                                                                           |                             |                            |
| fac                                                                           | CEDOOK Accueil Profil Amis Boite de réception [73]                                                                               | Jean-Philippe Noat Paramètres Déconnexion Rech                            | arche Q                     |                            |
|                                                                               | a Confidentialité ⊨ Recherche                                                                                                    |                                                                           |                             |                            |
|                                                                               | Restriction de recherche                                                                                                    |                                                                           |                             |                            |
|                                                                               | Utilisez foutil de contrôle ci-dessous pour choisir qui peut vous t<br>pourront toujours vous trouver.                           | rouver via une recherche sur Facebook. Vos amis                           |                             |                            |
|                                                                               |                                                                                                    |                                                                           |                             |                            |
|                                                                               | Visibilité via une recherche                                                                                                    | Amis uniquement                                                           |                             |                            |
|                                                                               | Contenu des résultats de la recherche                                                                                            | Mes réseaux et mes anis et leurs anis<br>Mes réseaux et mes anis          |                             |                            |
|                                                                               | Les personnes qui peuvent vous trouver dans une recherche p<br>Utilisez ces cases à cocher pour contrôler ce qu'ils peuvent voir | Amis et leurs amis     Otre profil.     Amis uniquement                   |                             |                            |
|                                                                               | Les personnes qui peuvent me trouver via une recher                                                                              | Personaliser                                                              |                             |                            |
|                                                                               | Ma photo de profil                                                                                                    |                                                                           |                             |                            |
|                                                                               | Un lien pour m'ajouter en tant qu'ami(e)                                                                                         |                                                                           |                             |                            |
|                                                                               | Un lien pour m'envoyer un message                                                                                                |                                                                           |                             |                            |
|                                                                               | En nius des rerennes silertinnées rideous autoriser les n                                                                        | eronnes si ivantes à unis trouver dans les résultate de                   |                             |                            |
|                                                                               | recherche :                                                                                                    |                                                                           |                             |                            |
|                                                                               | Membres de réseaux d'universités                                                                                                 |                                                                           |                             |                            |
|                                                                               | Membres de réseaux d'entreprise                                                                                                  |                                                                           |                             |                            |
|                                                                               | Membres de réseaux régionaux<br>Personnes planpartement à aurum réseau                                                           |                                                                           |                             |                            |
|                                                                               |                                                                                                    |                                                                           |                             |                            |
|                                                                               | Enregistrer les modificat                                                                                                    | ions Annuler                                                              |                             |                            |
|                                                                               |                                                                                                    |                                                                           |                             |                            |
|                                                                               |                                                                                                    |                                                                           |                             |                            |
| Facebo                                                                        | ook (§ 2009 Prançais (France) A                                                                                                  | propos de Publicité Développeurs Emplois Conditions   Rechercher des amis | Confidentialité Mobile Aide |                            |
|                                                                               |                                                                                                    |                                                                           |                             |                            |
|                                                                               |                                                                                                    |                                                                           |                             |                            |
|                                                                               |                                                                                                    |                                                                           |                             |                            |
|                                                                               |                                                                                                    |                                                                           |                             |                            |
|                                                                               |                                                                                                    |                                                                           |                             |                            |
|                                                                               |                                                                                                    |                                                                           |                             |                            |
|                                                                               |                                                                                                    |                                                                           |                             | 10                         |
| 🖬 Appleations 🛛 🗮 🗶 🖽 🔛 😁                                                     |                                                                                                    |                                                                           |                             | Le Discussion en ligne (1) |

La première option à paramétrer consiste à modifier le paramètre « visibilité sur une recherche ». Par défaut ce paramètre est fixé sur « Tout le monde ». On peut

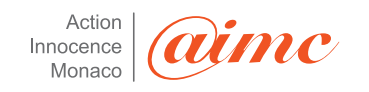

comprendre que bloquer ce paramètre sur « Amis uniquement » permet de nous rendre difficilement visible depuis Facebook (ce qui est précisément le but inverse du réseau social). Un bon compromis peut être alors « Amis et leurs amis » ou « Mes réseaux et mes amis ».

Le « **contenu du résultat de recherche** » est à paramétrer beaucoup plus finement tant les informations sont nombreuses et accessibles par défaut.

| 🕹 Facebook   Confidentialité des recherches - Mozilla Firefox                 |                                                                                                    |                                                                                            |                        |                           |
|-------------------------------------------------------------------------------|----------------------------------------------------------------------------------------------------|--------------------------------------------------------------------------------------------|------------------------|---------------------------|
| Ekhier Édition Affichage Historique Marque-pages Yahool Quklis 2              |                                                                                                    |                                                                                            |                        |                           |
| C X 🏠 🔣 http://www.facebook.com/privacy/?view=search                          |                                                                                                    |                                                                                            | 🟠 🔹 😥 🔹 Search the web | P                         |
| 👔 Les plus visités 🌩 Débuter avec Firefox 🚵 À la une 🚵 Twitter / cedricpernet |                                                                                                    |                                                                                            |                        |                           |
|                                                                               |                                                                                                    |                                                                                            |                        |                           |
| Reduction Control Scale & South of Transaction & Colors                       | vrir session 🔄 Yl Mail 😝 Questions/Reponses 🔹 🍟 Mon Yahool 🔹                                                                                | Fraductions ·                                                                              |                        |                           |
| Earchook   Confidentialité des reche *                                        |                                                                                                    |                                                                                            |                        |                           |
| facaba                                                                        | A Assumit Durfit Amis Rolla de vécension 72                                                                                                 | Jaco Millere Mark Durselline Disservice Deskapler                                          |                        |                           |
| lacebu                                                                        | Accosi From Anits Boice de recepción (43                                                                                                    | Jeanningperival relationes becomestori recipicate                                          |                        |                           |
|                                                                               | a Confidentialité ⊨ Recherche                                                                                                    |                                                                                            |                        |                           |
|                                                                               | Restriction de recherche                                                                                                    |                                                                                            |                        |                           |
|                                                                               | Utilisez foutil de contrôle ci-dessous pour choisir qui peut vous trouv<br>pourront builours vous trouver.                                  | r via une recherche sur Facebook. Vos amis                                                 |                        |                           |
|                                                                               |                                                                                                    |                                                                                            |                        |                           |
|                                                                               | Visibilité via une recherche 🔒 To                                                                                                    | ut le monde                                                                                |                        |                           |
|                                                                               | Contenu des résultats de la recherche                                                                                                    |                                                                                            |                        |                           |
|                                                                               | Les personnes qui peuvent vous trouver dans une recherche peuver<br>Utilisez ces cases à cocher pour contrôler ce qu'ils peuvent voir en cr | it accéder à une version très limitée de votre profil.<br>mplément de votre nom.           |                        |                           |
|                                                                               | Les personnes qui peuvent me trouver via une recherche p                                                                                    | euvent voir :                                                                              |                        |                           |
|                                                                               | Ma photo de profi                                                                                                    |                                                                                            |                        |                           |
|                                                                               | Ma liste d'amis Un lien pour m'ajouter en tant qu'ami(e)                                                                                    |                                                                                            |                        |                           |
|                                                                               | Un lien pour m'envoyer un message                                                                                                    |                                                                                            |                        |                           |
|                                                                               | Les pages dont je sus han                                                                                                    |                                                                                            |                        |                           |
|                                                                               | Utilisez ce paramètre pour contrôler si votre résultat de recherche p                                                                       | ut être disponible en dehors de Facebook.                                                  |                        |                           |
|                                                                               | Créer un profit public me concernant et le soumettre po                                                                                     | ur une indexation par les moteurs de recherche                                             |                        |                           |
|                                                                               | Veuillez noter que les mineurs n'apparaissent pas dans les r                                                                                | echerches publiques - les éléments publics créés par                                       |                        |                           |
|                                                                               | des mineurs ne seront activés que lorsqu'ils deviendront mi                                                                                 | jeurs.                                                                                     |                        |                           |
|                                                                               | Enregistrer les modifications                                                                                                    | Annuler                                                                                    |                        |                           |
|                                                                               |                                                                                                    |                                                                                            |                        |                           |
|                                                                               |                                                                                                    |                                                                                            |                        |                           |
| Facebook (2) 2                                                                | .09 Hranças (Hrance) A prop                                                                                                    | as de Publicité Développeurs Emplois Conditions ≡ Rechercher des amis Conhidentialité Mobi | le Aide                |                           |
|                                                                               |                                                                                                    |                                                                                            |                        |                           |
|                                                                               |                                                                                                    |                                                                                            |                        |                           |
|                                                                               |                                                                                                    |                                                                                            |                        |                           |
|                                                                               |                                                                                                    |                                                                                            |                        |                           |
|                                                                               |                                                                                                    |                                                                                            |                        |                           |
|                                                                               |                                                                                                    |                                                                                            |                        |                           |
|                                                                               |                                                                                                    |                                                                                            |                        | _                         |
| 🛃 Applications 🛛 😨 😒 🖽 🔟                                                      |                                                                                                    |                                                                                            |                        | 1 Discussion en ligne (1) |
| Terminé                                                                       |                                                                                                    |                                                                                            |                        | FaxyPraxy: Mobifs 🏾 🍲     |

Voici les options de Facebook par défaut :

L'option « **Profil public** » permet de créer un profil public et de l'indexer dans les moteurs de recherche tels que Google ou Yahoo.

A savoir : Si cette option est activée (et elle l'est par défaut !), tout internaute faisant une recherche à partir de vos nom et prénom sur Google, Yahoo ou autres pourra voir votre « profil public » composé, en plus de vos nom et prénom, de votre photo et de celle de cinq de vos amis, donc attention au choix de votre photo et ...à celui de vos amis! Vous pouvez faire l'expérience en tapant votre propre nom sur Google ou Yahoo.

**Recommandation** : Décochez l'option Profil public

Attention ! Cette option a tendance à se réactiver automatiquement à chaque changement de paramètre !!! Veillez donc bien à la désactiver.

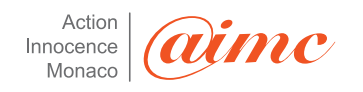

| 🔮 Facebook   Confidentialité des recherches - Mozilla Firefox                 |                                                                                                    |                                                                                |                      | . 8 🛛                     |
|-------------------------------------------------------------------------------|----------------------------------------------------------------------------------------------------|--------------------------------------------------------------------------------|----------------------|---------------------------|
| Eichier Édition Affichage Historique Marque-pages Yahool Quklis 2             |                                                                                                    |                                                                                |                      |                           |
| 🔇 🖸 🗸 🏠 🖪 http://www.facebook.com/privacy/7view=search                        |                                                                                                    |                                                                                | 🟠 🔹 😥 Search the web | £                         |
| 🔊 Les plus visités 🌩 Débuter avec Firefox 🔝 À la une 📐 Twitter / cedricpernet |                                                                                                    |                                                                                |                      |                           |
| 😫 · 🚱 · 🖉 ·                                                                   | - 🕅 Ouvrir session 🖂 Y! Mail 🚨 Cuestions/Réponses - 🤷 Mon Yahool - 😰                                                                              | Traductions *                                                                  |                      |                           |
|                                                                               |                                                                                                    |                                                                                |                      |                           |
| Facebook   Confidentialité des reche                                          |                                                                                                    |                                                                                |                      | -                         |
|                                                                               | acabook accurat Profil Amir Boits de récention 73                                                                                                 | Jaan Dhiinne Nosk Daramètres Déconnerion Decherche                             | 0                    |                           |
|                                                                               |                                                                                                    |                                                                                |                      |                           |
|                                                                               | Confidentialité > Recherche                                                                                                    |                                                                                |                      |                           |
|                                                                               | Restriction de recherche                                                                                                    |                                                                                |                      |                           |
|                                                                               | Utilisez foutil de contrôle ci-dessous pour choisir qui peut vous trouver vi<br>pourrant toujours vous trouver.                                   | a une recherche sur Facebook. Yos amis                                         |                      |                           |
|                                                                               | Visibilité via une recherche 🔒 Tout k                                                                                                    | r monde                                                                        |                      |                           |
|                                                                               | Contenu des résultats de la recherche                                                                                                    |                                                                                |                      |                           |
|                                                                               | Les personnes qui peuvent vous trouver dans une recherche peuvent a<br>Utilisez ces cases à cocher pour contrôler ce qu'ils peuvent voir en compl | céder à une version très limitée de votre profil.<br>ément de votre nom.       |                      |                           |
|                                                                               | Les personnes qui peuvent me trouver via une recherche peuv                                                                                       | ent voir :                                                                     |                      |                           |
|                                                                               | Ma photo de profil                                                                                                    |                                                                                |                      |                           |
|                                                                               | Ma liste d'amis                                                                                                    |                                                                                |                      |                           |
|                                                                               | Un lien pour m'envoyer un message                                                                                                    |                                                                                |                      |                           |
|                                                                               | Les pages dont je suis fan                                                                                                    |                                                                                |                      |                           |
|                                                                               | Profil public<br>Utilisez ce paramètre pour contrôler si votre résultat de recherche peut                                                         | itre disponible en dehors de Facebook.                                         |                      |                           |
|                                                                               | Créer un profil public me concernant et le soumettre pour u<br>(voir l'aperçu)                                                                    | ne indexation par les moteurs de recherche                                     |                      |                           |
|                                                                               | Veuillez noter que les mineurs n'apparaissent pas dans les rech<br>des mineurs ne seront activés que lorsqu'ils deviendront majeu                 | arches publiques - les éléments publics créés par<br>s.                        |                      |                           |
|                                                                               | Enregistrer les modifications                                                                                                    | Annuler                                                                        |                      |                           |
|                                                                               |                                                                                                    |                                                                                |                      |                           |
| Fee                                                                           | ebook © 2009 Français (France) À propos d                                                                                                    | e Publicité Développeurs Emplois Conditions a Rechercher des anis Confidential | Ré Mobile Aide       |                           |
|                                                                               |                                                                                                    |                                                                                |                      |                           |
|                                                                               |                                                                                                    |                                                                                |                      |                           |
|                                                                               |                                                                                                    |                                                                                |                      |                           |
|                                                                               |                                                                                                    |                                                                                |                      |                           |
|                                                                               |                                                                                                    |                                                                                |                      |                           |
|                                                                               |                                                                                                    |                                                                                |                      |                           |
|                                                                               |                                                                                                    |                                                                                |                      |                           |
|                                                                               |                                                                                                    |                                                                                |                      |                           |
| 🚮 Applications 🛛 🕡 📯 🎎 🔟 🖽 😅                                                  |                                                                                                    |                                                                                |                      | 1 Discussion en ligne (1) |

## Ecran de paramétrage recommandé :

- ne pas mettre sa photo par défaut sur les recherches (si les personnes ont besoin de me voir elles doivent d'abord m'envoyer un message). La photo de moi peut indiquer mon âge, mon lieu d'habitation et des informations personnelles à mon insu.
- ne pas laisser voir sa liste d'amis (cela ne regarde que moi et une personne externe n'a pas à voir mes amis tant qu'elle ne me connait pas).
- ne pas envoyer de lien pour le rajouter en tant qu'ami (ne pas oublier que par défaut je ne connais pas la personne qui fait la recherche sur Facebook).
- un lien pour m'envoyer un message (sans communiquer mon adresse personnelle de courriel je peux utiliser Facebook pour communiquer et là c'est un avantage et un point fort).
- les pages dont je suis fan (et donc qui peuvent révéler des informations, lieu d'habitation, photos de moi ou de mes copains etc....) il est donc souhaitable de décocher cette option.

Attention : Si vous choisissez de cocher « Vous envoyer un message », une personne n'ayant pas accès à votre profil peut alors vous envoyer un message. Dans ce cas, si vous choisissez d'y répondre soyez conscient des risques. En effet, si vous répondez au message d'un inconnu en laissant les paramétrages par défaut, celui-ci pourra voir la photo de votre profil, la liste de vos amis et vos informations de base – sexe, date de naissance, opinions politiques, parcours scolaire et universitaires et parcours professionnelles...ainsi que le ou les réseaux au(x)quel(s) vous avez adhéré(s). Il peut alors pousser le vice plus loin et intégrer votre réseau pour accéder à encore plus d'informations telles que vos articles, vos éléments publiés, vos groupes, votre Super Wall (si vous avez laissé le paramétrage par défaut – voir le module Applications),...les photos ne semblent pas accessibles,

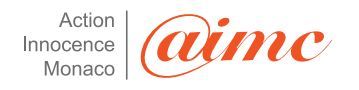

pourtant, si elles se trouvent dans vos Mini-news, il suffit de cliquer dessus pour y accéder !

Voici par exemple ce qu'un inconnu peut voir avec le paramétrage par défaut :

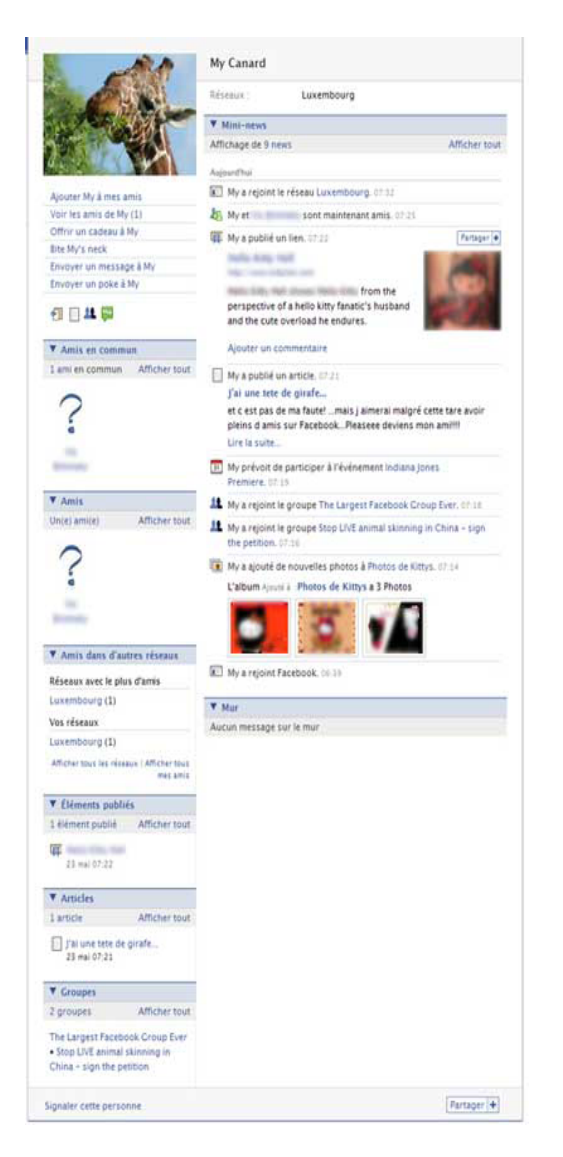

Une dernière « curiosité » : même si vous avez paramétré l'option Amis du module Profil à « Seulement mes amis » (voir le module Profil), **votre liste d'amis sera visible par l'inconnu en question**.

Conclusion : mieux vaut ne jamais répondre à un message ou un poke provenant d'un inconnu. Eh oui, ceci est valable pour les pokes (en retournant un poke à un inconnu, celui-ci aura accès aux informations de votre profil qui ne sont pas protégées par un bon paramétrage et même lors d'une Friend Request...mais là, c'est moins grave, puisque vous êtes censé savoir à qui vous souhaitez l'adresser ! S'il est déjà trop tard, **bloquez l'indésirable**, il ne pourra ainsi plus accéder à votre profil en cliquant sur votre nom inscrit sur le message puisque le lien aura disparu (voir : **Comment bloquer des « amis » ou des inconnus indésirables)**.

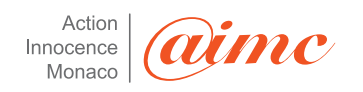

| 🕹 Facebook   confidentialité - Mozilla Firefox                                 |                                                                                                    |                                                                                                    |                                               |                            |
|--------------------------------------------------------------------------------|----------------------------------------------------------------------------------------------------|----------------------------------------------------------------------------------------------------|-----------------------------------------------|----------------------------|
| Eichier Édition Affichage Historique Marque-pages Yahoo! Quités 2              |                                                                                                    |                                                                                                    |                                               |                            |
| 🔇 🕥 - C 🗙 🏡 🖪 http://www.facebook.com/privacy/iref=mb#/privacy/iref=ml         | •                                                                                                    |                                                                                                    | 🟠 🔹 🔞 😨 Search the web                        | P                          |
| 📓 Les plus visités 🌩 Débuter avec Firefox: 📐 À la une 📐 Twitter / cedricpernet |                                                                                                    |                                                                                                    |                                               |                            |
| 🤹 • 😒! • 🖉 • 🛛 🗸 •                                                             | • Ouvrir session 🖂 Y! Mail 📮 Questions/Réponses 🔹 🤓 Mon Yah                                                                                                    | hoo! - 😥 Traductions -                                                                                                    |                                               |                            |
| Pottorge powered by " THOO!, SEARCH - Search + T PDFCreator @ Options"         |                                                                                                    |                                                                                                    |                                               |                            |
| Facebook   confidentialité +                                                   |                                                                                                    |                                                                                                    |                                               | -                          |
| face                                                                           | book Accueil Profil Amis Boite de réception 73                                                                                                    | Jean-Philippe Noat Paramètres Dé                                                                                                    | éconnexion Recherche Q                        |                            |
|                                                                                | Confidentialité                                                                                                    |                                                                                                    |                                               |                            |
|                                                                                | Profil ><br>Contrôlez qui peut voir les informations de votre pa                                                                                                    | ige de profil.                                                                                                    |                                               |                            |
|                                                                                | Recherche ><br>Contrölez qui peut vous trouver dans une recherch<br>contacter.                                                                                                    | e, ce qu'ils peuvent voir et comment ils peuvent vous                                                                                                    |                                               |                            |
|                                                                                | Contrôlez les actualités récentes qui apparaissent s                                                                                                    | sur votre profil et dans les pages d'accueil de vos amis.                                                                                                  |                                               |                            |
|                                                                                | Applications      Contributions accessibles aux applications                                                                                                    | ons que vous utilisez sur Pacebook.                                                                                                    |                                               |                            |
|                                                                                | Biogen de utilisateurs<br>Si voa bloaze queba La cu die se pores plu voa<br>protour via ver enderche auf factodo, ver vitre<br>politi au interge arec voa gen tritemidiare des<br>fonctionalités data er factodo actes<br>en aves europe au pils pe rempil). Tous les reports<br>en aves europe data er factodo actes<br>en aves europe data er factodo actes<br>en aves europe data er factodo actes<br>en aves europe data er factodo actes<br>en aves europe data er factodo actes<br>en aves europe data er factodo actes<br>en aves europe data er factodo actes<br>en aves europe data er factodo actes<br>en aves europe data er factodo actes<br>en aves europe data er factodo actes<br>en aves europe data er factodo actes<br>en aves europe data er factodo en aves de<br>enacidantos presentos de | Personnet bleguées<br>Your river a lobé personne à voire late des<br>personnes bloques<br>Nem de la personne<br>Bloquer<br>Adresse électronique<br>Bloquer |                                               |                            |
|                                                                                | communication appointies sur incernet.<br>Bioquer des advesses électroniques<br>Si vous ne pouvez pas trouver quelqu'un, vous pouvez<br>bioquer une advesse électronique. Nous bioquerons tout<br>compte asocié à ecte advesse électronique<br>actuellement ou à tout moment dans l'avenir.                                                                                                    |                                                                                                    |                                               |                            |
| Teenes                                                                         | Q.2009 Français (France)                                                                                                    | Apropos de Publicité Dévelopeeurs Emplés Conditions a                                                                                                    | Rechercher des ann. Carlidertailté Hoble. Ade |                            |
| 🛐 Applications 🛛 😨 😒 🗮 🛅 🔛 😂                                                   |                                                                                                    |                                                                                                    |                                               | te Discussion en ligne (1) |
| Terniné                                                                        |                                                                                                    |                                                                                                    |                                               | FaxyPraxy: Mobifs 🏾 🍲      |

On clique maintenant sur la partie « Actualités et Mur ».

| Facebook   Confidentialité des actualités et du mur - Mazilla Firefox     Echie Affebra Mitanana Managanana Videol Affebra                                                                                                    |                                                                                                    |                                                                                                    |                                                                                               |                       |                           |
|----------------------------------------------------------------------------------------------------|----------------------------------------------------------------------------------------------------|----------------------------------------------------------------------------------------------------|-----------------------------------------------------------------------------------------------|-----------------------|---------------------------|
| Construction of the second second sec |                                                                                                    |                                                                                                    |                                                                                               | 7 . Br Caserb Has mak | 0                         |
| I les niss uistrés      Débuter aver Brefor      À à la une      Tutter l'activement                                                                                                    |                                                                                                    |                                                                                                    |                                                                                               |                       |                           |
| G • G! • ℓ •         If Redender • I] • If Ouri           Marine         231000 station • Sauch         ★ Directory • Q options           If Facebook   Confidentialitid des actua         +         # Directory • Q options                                                                                                    | session 🖂 Yi Mai 📮 QuestionsjRéponses 🔹 🚭 Mon Yahool 🔸                                                                                                    | Direductions -                                                                                                    |                                                                                               |                       | -                         |
| facebook                                                                                                    | Accueil Profil Amis Boite de réception (73)                                                                                                    | Jean-Philippe Noat Paramètres                                                                                                    | Déconnection Recherche Q                                                                      |                       |                           |
|                                                                                                    | Confidentialité > Actualités et mur                                                                                                    |                                                                                                    |                                                                                               |                       |                           |
| -                                                                                                    | Actions sur Facebook Publicités Facebook                                                                                                    |                                                                                                    | _                                                                                             |                       |                           |
|                                                                                                    | construction       construction         construction       construction         construction       construction      < | Luchtok récetor ne sera jamanta alfréde à<br>propose de :<br>propose de :<br>les profes que vous consultere<br>les profes que vous consultere<br>est profes que vous respecto<br>les profes que vous respecto<br>est profes que vous refuses que vous<br>les profes que vous refuses que vous<br>les profes que vous profes que vous<br>les profes que vous profes que vous profes<br>les profes que vous profes que vous profes<br>les profes que vous profes que vous profes<br>les profes que vous profes que vous profes<br>les profes que vous profes que vous profes<br>les profes que vous profes que vous profes<br>les profes que vous profes que vous profes<br>les profes que vous profes que vous profes<br>les profes que vous profes que vous profes<br>les profes que vous profes que vous profes<br>les profes que vous profes que vous profes<br>les profes que vous profes que vous profes<br>les profes que vous profes que vous profes<br>les profes que vous profes que vous profes que vous profes<br>les profes que vous profes que vous profes que vous profes<br>les profes que vous profes que vous profes que vous profes<br>les profes que vous profes que vous profes que vous profes<br>les profes que vous profes que vou |                                                                                               |                       |                           |
| Facebook.G 2009                                                                                                    | Пагеран (Паков) Аро                                                                                                    | pes de Nublicté Développeurs Empleis Conditione                                                                                                    | <ul> <li>Rechercher des ans</li> <li>Confidentialité</li> <li>Mobile</li> <li>Adde</li> </ul> |                       |                           |
| 🖬 Applications 🛛 🗃 😒 🏦 🔟 🖽 😂                                                                                                    |                                                                                                    |                                                                                                    |                                                                                               |                       | 1 Discussion en ligne (1) |

Vous pouvez choisir dans cette partie comment vos amis sont avertis de vos actions dans Facebook et quelles actions doivent leur être indiquées. Tout dépend dans ce cas du nombre d'amis et du degré d'intimité de vos amis.

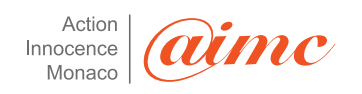

A ce niveau là il est important de distinguer un ami « virtuel » qui ne me connait pas et qui ne m'a jamais vu d'un ami « réel » dans la vraie vie qui lui me connait et peut avoir accès à des informations plus personnelles.

En outre, si vous avez laissé les paramétrages par défaut de vos applications, les actions que vous effectuez via celles-ci seront publiées dans votre Mini-news et les News de vos amis. Vos amis pourrons alors lire, dans leur News, les « histoires » de vos applications, par exemple, pour le FunWall, « X has just sent a new Post ». Pour contrôler si les actions que vous faites via vos applications seront visibles ou pas dans vos Mini-news et les News de vos amis, cliquez sur Modifier les applications (1) et rendez- vous dans le module Applications pour le détail des paramètres de confidentialité.

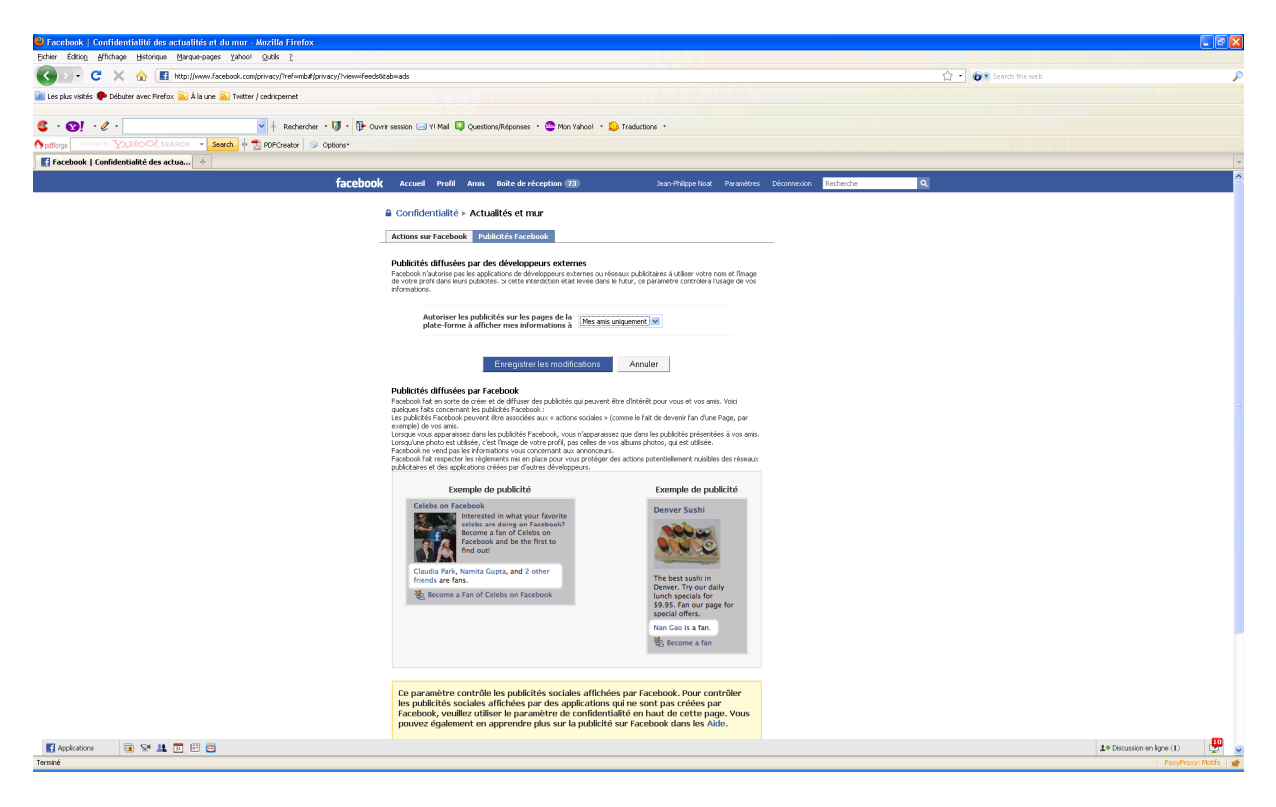

Par défaut les publicités qui vous toucheront sur Facebook (via une application ou un message, toucheront également vos amis). Le seul moyen d'éviter cela est de cliquer sur l'onglet « personne » dans cet écran.

## Les applications dans Facebook

Contrôlez les informations auxquelles les applications que vous utilisez sur Facebook peuvent accéder et partager depuis votre profil. Ce module permet, non seulement, de supprimer vos applications inutiles, mais aussi, de modifier les paramètres de confidentialité de vos applications. Avant de passer en revue les paramètres de confidentialité de ce module, nous allons exposer quelques informations et conseils qui pourraient s'avérer utiles lors de l'ajout d'une nouvelle application.

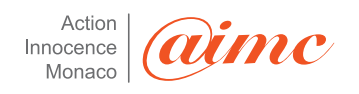

| Youter Super Wall à votre compte Facebook ?                                                                                                    | Description du développeur                                       |
|----------------------------------------------------------------------------------------------------|------------------------------------------------------------------|
| 🖗 Super Wall                                                                                                    | Share videos, pictures, graffit<br>and more with your friends! 3 |
| par RockYou!                                                                                                    | Plus d'infos sur Super Wall                                      |
|                                                                                                    | Classement                                                       |
| utoriser cette application à                                                                                                    | ★★★★★ (2.8 sur 5)                                                |
| Savoir qui je suis et accéder à mes informations                                                                                                    | Sur la base de 257 avis                                          |
| Ajouter une boîte dans mon profil                                                                                                    |                                                                  |
| Placer un lien dans la colonne de navigation de gauche                                                                                                    |                                                                  |
| Publier des articles dans mes News et mes Mini-news                                                                                                    |                                                                  |
| Placer un lien sous la photo de chaque profil                                                                                                    |                                                                  |
| M'envoyer des notifications par e-mail                                                                                                    |                                                                  |
| uper Wall n'a pas été créée par Facebook. En cliquant sur Ajouter,<br>ous acceptez également les Conditions d'utilisation des applications<br>le la plate-forme. |                                                                  |
| +J Ajouter Super Wall                                                                                                    | Vous craignez des abus de la part d<br>cette application ?       |
| ou appuler                                                                                                    | Bloguer Super Wall                                               |

## Mesures à prendre lors du rajout d'une application dans Facebook

Par défaut 6 cases sont cochées.

En particulier l'option 1 : « savoir qui je suis et accéder à mes informations » permet au développeur de l'application d'accéder non seulement à mon profil mais également à celui de mes amis.

Le problème est que pour que l'application soit installée sur votre profil, vous devez, la plupart du temps, laisser cocher la case « Savoir qui je suis et accéder à mes informations », ce qui signifie que vous « partagez » une partie de vos données personnelles – date de naissance, adresse, numéro de téléphone, situation professionnelle ou autres - avec l'auteur de l'application...que vous ne connaissez certainement pas !

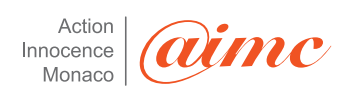

| Savoir qui je suis et accéder à mes informations<br>Il est nécessaire d'autoriser l'accès aux<br>informations personnelles pour ajouter de<br>nouvelles applications. Si vous ne souhaitez pas<br>autoriser l'accès à vos informations personnelles,<br>n'ajoutez pas cette application. | ★★★★★ (2.8 sur 5)<br>Sur la base: de 257 avis            |
|----------------------------------------------------------------------------------------------------|----------------------------------------------------------|
| Y Ajouter une boîte dans mon profil                                                                                                    |                                                          |
| Placer un lien dans la colonne de na vigation de gauche                                                                                                    |                                                          |
| Publier des articles dans mes News et mes Mini-news                                                                                                    |                                                          |
| Placer un lien sous la photo de chaque profil                                                                                                    |                                                          |
| Menvoyer des notifications par e-mail                                                                                                    |                                                          |
| Super Wal n'a pas été créée par Facebook. En diquant sur Ajouter, vous<br>acceptez également les Conditions d'utilisation des applications de la plate-<br>forme.                                                                                                    | Vous craignez des abus de la part de cette application ? |
| +) Ajouter Super Wall ou annuler                                                                                                    | Bloquer Super Wall                                       |

**A savoir** : Des applications à l'aspect inoffensif telles des quizz farfelus - « quel animal êtes-vous ?», « Quelle courgette êtes-vous ? » - peuvent être de véritables « aspirateurs » de données...l'auteur de l'application peut alors se constituer une solide base de données à moindre frais ou même les utiliser afin d'usurper votre identité pour, par exemple, ouvrir un compte en banque à votre nom.

En allant sur une des pages d'une application, celle-ci peut, sans même que vous ne vous en rendiez compte, récupérer ni plus ni moins que l'ensemble des données – date de naissance, statut relationnel, intérêts, opinions politiques, etc. - que vous avez renseigné de votre plein gré sur votre profil, ainsi que vos événements, groupes, etc. Vous pouvez bien sûr avoir choisi de publier ces informations en connaissance de cause...seulement, cela n'engage pas que vous ! En effet, lorsque vous passerez sur une application, l'auteur de l'application pourra aussi accéder aux informations, événements, groupes, etc. de vos amis et les récupérer.

**Recommandation Action Innocence** : N'autorisez que « Savoir qui je suis et accéder à mes informations » et « Ajouter une boîte dans mon profil » et surtout n'installer qu'un nombre minimum d'applications.

Récemment, dans le cadre d'une émission télévisée, une récente expérimentation de la BBC a mis en lumière que, via une application sur Facebook, il est possible, non seulement, d'accéder aux données personnelles des membres de cette plate-forme, mais aussi de les récupérer. Et contrairement, à ce qu'on pourrait penser, cette application n'a pas besoin d'un haut degré de sophistication en matière de technologie, puisque selon le BBC, « n'importe quelle personne avec des connaissances de base en programmation » pourrait développer une petite application capable d'utiliser et de récupérer les données personnelles des utilisateurs. Par exemple, celle de l'expérience de la BBC a été réalisée en moins de

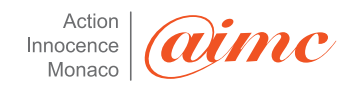

trois heures. Cette dernière a pu absorber, non seulement, les informations des membres qui ont téléchargé le programme, mais aussi, celles de leurs amis (sans même qu'ils ne puissent s'en rendre compte). Bien que Facebook ait répliqué, arguant qu'il « disposait d'une technologie sophistiquée et d'une équipe spécialisée pour s'attaquer aux activités non autorisées des applications » et qu'il demandait aux créateurs d'applications de se conformer à « des conditions d'utilisation » qui leur interdisent notamment de recueillir les coordonnées des utilisateurs, la prudence est de mise.

Chaque application peut-être configurée de manière approfondie :

| C X 🟠 http://www.facebook.com                                 | n(privacy/?ref=mb#)privacy/?view=platform&tab=other                                                                                                    |                                                                                                    | 습· Search the web |                         |
|---------------------------------------------------------------|----------------------------------------------------------------------------------------------------|----------------------------------------------------------------------------------------------------|-------------------|-------------------------|
| 📓 Les plus visités 🗭 Débuter avec Firefox 🚵 À la une 🔊 Twitte | r / cedricpernet                                                                                                    |                                                                                                    |                   |                         |
| -                                                             |                                                                                                    |                                                                                                    |                   |                         |
| • • • • • • • • • • • • • • • • •                             | Y Rechercher - 🔰 - 🚯 Ouvrir session 🖂 Y! Mail 😂 Questions/Réponses                                                                                                    | - 😂 Mon Yahoo! - 😥 Traductions -                                                                                                    |                   |                         |
| pottlorge powered by YATIOO! SEARCH - Search +                | Z PDFCreator 😏 Options*                                                                                                    |                                                                                                    |                   |                         |
| Facebook   Application - Confidentia +                        |                                                                                                    |                                                                                                    |                   |                         |
|                                                               | Confidentialite ► Applications                                                                                                    |                                                                                                    |                   |                         |
|                                                               |                                                                                                    |                                                                                                    |                   |                         |
|                                                               | Vue d'ensemble Paramètres                                                                                                    |                                                                                                    |                   |                         |
|                                                               | Ce que les autres utilisateurs peuvent voir via la                                                                                                    | plate-forme Facebook                                                                                                    |                   |                         |
|                                                               | Lorsqu'un de vos amis autorise une application à accéder à ses<br>vous concernant auxquelles vos amis ont déjà accès. En savoi                                                  | s informations, ottle application pourra également accéder aux informations<br>ér plus-                                                                    |                   |                         |
|                                                               | Vous pourvez utiliser les outils de contrôle de cette page afin d<br>applications. Notez qu'il s'agit uniquement des applications que                                           | de limiter les types d'informations auxquelles vos amis peuvent accéder via les<br>e vous n'utilisez pas :                                                 |                   |                         |
|                                                               | Partager mon nom, mes réseaux et ma liste d'amis, air                                                                                                    | insi que les informations suivantes :                                                                                                    |                   |                         |
|                                                               | Photo de profil                                                                                                    | Événements auxquels je suis invité(e)                                                                                                    |                   |                         |
|                                                               | Informations générales Qu'es ce que c'est ?                                                                                                    | Photos que j'ai prises                                                                                                    |                   |                         |
|                                                               | dintérêts, etc.)                                                                                                    | Photos de Inoi                                                                                                    |                   |                         |
|                                                               | Ville de résidence                                                                                                    | Présence en ligne                                                                                                    |                   |                         |
|                                                               | Parcours scolaire/universitaire                                                                                                    | Le genre de relation que je recherche                                                                                                    |                   |                         |
|                                                               | Parcours professionnel                                                                                                    | Si ce sont les hommes ou les femmes qui m'intéressent                                                                                                    |                   |                         |
|                                                               | V Mon mur                                                                                                    | Avec qui je suis en couple                                                                                                    |                   |                         |
|                                                               | Mes articles                                                                                                    | Religion                                                                                                    |                   |                         |
|                                                               | Groupes auxquels ('appartiens                                                                                                    | No web                                                                                                    |                   |                         |
|                                                               | Ne partager aucune information me concernant par le                                                                                                    | biais de l'APE Pacebook. Pourquoi je ne peux pas sélectionner cette option ?                                                                               |                   |                         |
|                                                               | Applications autorisées à accéder à vos informati                                                                                                    | tions                                                                                                    |                   |                         |
|                                                               | Lorsque vous autorises une application, ele peut accéder à to<br>Les coordonnées ne sont jamais divuiguées sur la plate-forme<br>vous avec autorisées sur la page Applications. | uite information associée à votre compte, nécessaire à son fonctionnement.<br>de Facebook. Yous pouvez consulter la liste complète des applications que    |                   |                         |
|                                                               | Applications de Facebook Connect                                                                                                    |                                                                                                    |                   |                         |
|                                                               | Facebook Connect est an moyen dutiliser des applications hor<br>n'importe où sur internet et remvoyer des renseignements inté                                                   | rs de Facebook. Vous pouvez placer les informations de votre profil Facebook.<br>éressants vers votre compte Facebook.                                     |                   |                         |
|                                                               | Lorsque ros amis connectent leur compte Facebook à une app<br>our informations de ce site web pour inviter d'autres amis.                                                       | plication hors de Facebook, ils peuvent comparer leur liste d'amis Facebook.                                                                               |                   |                         |
|                                                               | 🗌 Ne pas autoriser mes amis à voir mes adhésions à d'autres                                                                                                    | is sites web via Pacebook Connect.                                                                                                    |                   |                         |
|                                                               | Sites web Beacon                                                                                                    |                                                                                                    |                   |                         |
| /                                                             | Ne pas autoriser les sites web Beacon à publier des actua                                                                                                    | altés sur mon profil. En savoir plus.                                                                                                    |                   |                         |
|                                                               | Applications bloquées                                                                                                    |                                                                                                    |                   |                         |
|                                                               | Vous avez bloqué les applications suivantes. Cela signifie qu'el<br>mais elle peuvent toujours apparaître sur le profil de vos amis.                                            | iles ne peuvent avoir accès à aucune information sur vous ou vous contacter,<br>. Si vous voulez supprimer une de ces applications, cliquez sur Supprimer. |                   |                         |
|                                                               | Vous n'avez appliqué de restrictions à aucune des applic                                                                                                    | cations.                                                                                                    |                   |                         |
|                                                               | Ignorer les invitations à utiliser des applications                                                                                                    |                                                                                                    |                   |                         |
| 🖬 Avancations 🛛 🕫 😒 💷 🖽 😂                                     |                                                                                                    |                                                                                                    | 1                 | Discussion en ligne (0) |

Dans cette partie là on peut d'ores et déjà détailler les informations accessibles aux amis et plus généralement aux réseaux auxquels on appartient.

Des informations très personnelles (situation amoureuse, religion,...) existent et il est conseillé de les désactiver (ce qui n'est pas le cas par défaut).

Un lien permet d'accéder plus finement aux applications installées et autorisées :

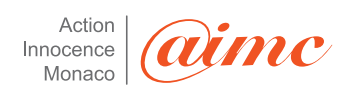

| Section   Paramètres des applications - Mozilla Firefox                       |                                                                                |                                                               |                                  | - 🖻 🗙 |
|-------------------------------------------------------------------------------|--------------------------------------------------------------------------------|---------------------------------------------------------------|----------------------------------|-------|
| Eichier Édition Affichage Historique Marque-pages Yahoo! Quités 2             |                                                                                |                                                               |                                  |       |
| 🔇 💽 C 🗶 🏠 🖬 http://www.facebook.com/privacy/?ref=mb#/editapp                  | os.php                                                                         |                                                               | 🟠 🔹 😥 र Search the web           | ٦     |
| 滷 Les plus visités 🌩 Débuter avec Firefox 脑 À la une 📐 Twitter / cedricpernet |                                                                                |                                                               |                                  |       |
|                                                                               | 🕽 • 🕞 Ourvir session 🖂 Y! Mail 📮 Questions;Réponses • 😂 Mon Yahoo! • 🎉<br>ons• | Traductions -                                                 |                                  |       |
| Facebook   Paramètres des applicat +                                          |                                                                                |                                                               |                                  | -     |
|                                                                               | facebook Accueil Profil Amis Boite de réception [73]                           | Jean-Philippe Noat Paramètres Déconnexion                     | Recherche Q                      |       |
|                                                                               | Paramètres des applications - Récemment utilisées                              |                                                               |                                  |       |
|                                                                               | Affichage des 7 applications que vous avec utilisées au cours du dernier mois. | Afficher : Récemment utilisées                                |                                  |       |
|                                                                               | Evénements                                                                     | Modifier les paramètres Profil                                |                                  |       |
|                                                                               | 🛅 Cadeaux                                                                      | Modifier les paramètres Profil                                |                                  |       |
|                                                                               | AL Groupes                                                                     | Modifier les paramètres Profil                                |                                  |       |
|                                                                               | 1 Liens                                                                        | Modifier les paramètres Profil                                |                                  |       |
|                                                                               | Articles                                                                       | Modifier les paramètres Profil                                |                                  |       |
|                                                                               | R Photos                                                                       | Modifier les paramètres Profil                                |                                  |       |
|                                                                               | <sup>©</sup> ≇ Vidéo                                                           | Modifier les paramètres Profil                                |                                  |       |
| i                                                                             | Pocebook © 2009 Français (France) À propos                                     | le Publicité Développeurs Emplois Conditions = Rechercher des | amis Confidentialité Mobile Aide |       |

|              |           | _                          |
|--------------|-----------|----------------------------|
| Applications | 🖲 📯 🌆 🖽 😅 | 10 Discussion en ligne (0) |
| Terminé      |           | FaxyPraxys Models 💣        |
|              |           |                            |

On accède alors à l'ensemble des applications visibles et installées sur le profil. Chaque application peut ensuite être personnalisée en cliquant sur « Modifier les paramètres ».

| Facebook   Paramètres des applications - Mozilla Firefox                      |                                                      |                                              |                               |           |             |                                   | - 7 🛛 |
|-------------------------------------------------------------------------------|------------------------------------------------------|----------------------------------------------|-------------------------------|-----------|-------------|-----------------------------------|-------|
| Ekhier Édition Affichage Historique Marque-pages Vahool Qublis 2              |                                                      |                                              |                               |           |             |                                   |       |
| 🔇 > - C 🗙 🏠 🖪 http://www.facebook.com/privacy/?ref=mb#/edite                  | pps.php?v=profile                                    |                                              |                               |           |             | 😭 🔹 😥 😨 Search the web            | ۶     |
| 🙋 Les plus visités 🅐 Débuter avec Firefox 🔊 À la une 🔊 Twitter / cedrixpernet |                                                      |                                              |                               |           |             |                                   |       |
|                                                                               |                                                      |                                              |                               |           |             |                                   |       |
| S · S · Rechercher ·                                                          | 🔰 * 📴 Ouvvir session 🖂 VI Mail 😂 Questio             | ns/Réponses 🔹 🤓 Mon Yahoo! 🔹 🔛 Traductions 🔹 |                               |           |             |                                   |       |
| Continue provered by Continue Search + Search OF Search Search Search         | stions*                                              |                                              |                               |           |             |                                   | _     |
| Facebook   Paramètres des applicat                                            |                                                      |                                              |                               |           |             |                                   | *     |
|                                                                               | facebook Accueil Profil Amis                         | Boîte de réception 73 3                      | ean-Philippe Noat Paramètre   | s Déconr  | nexion R    | Recherche Q                       |       |
|                                                                               | Daramètres des applications - Aiou                   | tées au profil                               |                               |           |             |                                   |       |
|                                                                               | Further cardes uppled dons injud                     | Records prom                                 |                               |           |             |                                   |       |
|                                                                               | Affichage des 7 applications ajoutées à votre pro    | 6.                                           |                               |           |             |                                   |       |
|                                                                               |                                                      | Modifier les paramètres de Birthday (        | Calendar                      |           | ×           |                                   |       |
|                                                                               | <ul> <li>Encarts ajoutés au profil</li> </ul>        | Profil Simple Autorisations supplementation  |                               |           |             |                                   |       |
|                                                                               | Articles                                             |                                              |                               | -         | ×           |                                   |       |
|                                                                               | 👼 Birthday Calondar                                  | Case : Ajouté (supprimer)                    |                               |           | ×           |                                   |       |
|                                                                               |                                                      | Onglet : Disponible (Ayouter)                |                               | 1         |             |                                   |       |
|                                                                               | <ul> <li>Sections d'informations ajoutées</li> </ul> | Mes réseaux et mes amis                      | ×                             |           |             |                                   |       |
|                                                                               | 🛅 Cadeaux                                            |                                              |                               | -         | ×           |                                   |       |
|                                                                               | Sauses                                               |                                              | OK                            |           | ×           |                                   |       |
|                                                                               | 打 Liens                                              | e                                            | Modifier les paramètres       | Profil    | ×           |                                   |       |
|                                                                               | T Photos                                             |                                              | Modifier les paramètres       | Profil    | ×           |                                   |       |
|                                                                               | Sª Vidéo                                             |                                              | Modifier les paramètres       | Profil    | ×           |                                   |       |
|                                                                               | Facebook () 2009 Français (France)                   | À propos de Publicité D                      | éveloppeurs Emplois Condition | ns = Rech | hercher des | samis Confidentialité Mobile Aide |       |

f Applications 💿 😒 🎎 💷 🖽 😂

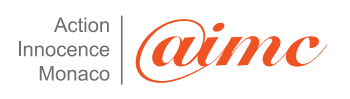

etfs 💣

1º Diso.

| 🕹 Facebook   Paramètres des applications - Mozilla Firefox                    |                                                                                                    |
|-------------------------------------------------------------------------------|----------------------------------------------------------------------------------------------------|
| Eichier Édition Affichage Historique Marque-pages Yahoo! Quités 2             |                                                                                                    |
| 🔇 💽 - C 🗙 🏠 🖪 http://www.facebook.com/privacy/?ref=mb#/editapps.php?v=profile |                                                                                                    |
| 👔 Les plus visités 🌩 Débuter avec Firefox 🚵 À la une 💫 Twitter / cedricpernet |                                                                                                    |
| C • OI • 2 • O • O • O • O • O • O • O • O • O                                | storugRégones - 😋 Pion Yalvool - 😓 Traductore -                                                                |
| 🛃 Facebook   Paramètres des applicat 🔅                                        |                                                                                                    |
| facebook accueil Profil An                                                    | mis Baile de réception 🔞 Jean-Philippe Node Paramètres Déconnexion Rechenche 🔍                                 |
| Paramètres des applications - A                                               | joutées au profit                                                                                              |
| Affichage des 7 applications ajoutées à voirre                                | Nodifier les paramètres de Birthday Calendar                                                                   |
| <ul> <li>Encarts ajoutés au profil</li> </ul>                                 | Profit Signet Autorisations supplimentaires                                                                    |
| C Articles                                                                    | x                                                                                                    |
| 😇 Birthday Calendar                                                           | Support anterior de Caray Statistica para Cara      Support anterior de Caray Statistica para      Cara      X |
| <ul> <li>Sections d'informations ajoutée</li> </ul>                           | 25 🗹 Publier factivité récente sur mon mur (une ligne)                                                         |
| 🛅 Cadeaux                                                                     | ×                                                                                                    |
| 🚱 Causes                                                                      | <u> </u>                                                                                                    |
| 1 Liens                                                                       | Modifier les paranètres Profil X                                                                               |
| Photos                                                                        | Modifier les paramètres Profil X                                                                               |
| <sup>™</sup> vidéo                                                            | Modifier les paramètres Profil X                                                                               |
| Facebook (2) 2009 Français (France)                                           | À propos de Rubloté Développeurs Emplois Conditions » Rechercher des anis Confidentialité Mobile Aide          |
|                                                                               |                                                                                                    |

|         |           |                  |                    | _       |
|---------|-----------|------------------|--------------------|---------|
| 🖬 Ap    | dications | 1. Discussion en | ligne (0)          | <b></b> |
| Terminé |           |                  | FaxyProxy: Mobilis | 1       |

Comme on peut le voir sur cette application « standard » de Facebook. Par défaut l'application peut accéder à mes données même quand je ne l'utilise pas. Elle peut m'envoyer des messages électroniques et écrire sur mon mur.

Il est donc important par le biais de ces fonctionnalités de supprimer les applications dont on se ne sert pas et de contrôler au mieux les applications dont on se sert.

**A savoir** : La grande majorité des applications telles que Groupes, Evénements, Funwall, Super Wall, TopFriends, Movies, Are you interested ?, Vampires et bien d'autres sont paramétrées (donc visibles) par défaut sur « mes réseaux et mes amis ». Par conséquent, même si vous avez paramétré l'option Profil du module Profil sur « Seulement mes amis », si vous répondez à un message ou un poke d'un inconnu qui aurait adhéré à votre réseau (qu'il est impossible de masquer), celui-ci pourra voir vos FunWall, Super Wall, Top Friends, etc.

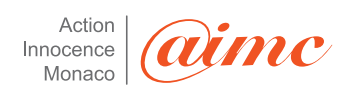

#### Confidentialité ► Articles

| Qui peut voir vos Articles?                                           |                         |
|-----------------------------------------------------------------------|-------------------------|
| Qui peut voir cela?                                                   | ~                       |
| Commentaires                                                          |                         |
| <ul> <li>Tous ceux qui peuvent voir mes articles peuvent p</li> </ul> | ublier des commentaires |
| Seuls mes amis peuvent publier des co                                 | ommentaires             |
| <ul> <li>Désactiver les commentaire</li> </ul>                        | :5                      |
| Publication                                                           |                         |
| <ul> <li>Tous ceux qui peuvent voir mes articles pe</li> </ul>        | uvent s'y inscrire      |
| Personne ne peut s'abonne                                             | r                       |
| Enregistrer Annuler                                                   |                         |

Pour l'application Articles, cette option permet alors de choisir s'il est possible de laisser des commentaires ou pas, qui est autorisé à le faire, et s'il est possible de s'y abonner.

Pour l'application Photos, cette option permet de définir qui peut voir chacun de vos albums photos. Pour les albums photos que vous souhaitez montrer qu'à quelques « amis » : Personnaliser > Certains Amis (tapez les noms ou une liste) + Aucun de mes réseaux (à ne surtout pas oublier!)

...et pour les autres : sélectionnez « Seulement mes amis »

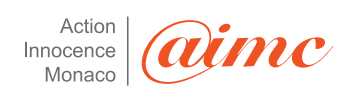

## Confidentialité Photos

Contrôlez qui peut voir chacun de vos albums photos.

| Animaux          Qui peut voir cela ?         Seulement mes amis                    |  |
|-------------------------------------------------------------------------------------|--|
| Paysages Qui peut voir cela ? Seulement mes amis                                    |  |
| Tout le monde<br>Mes réseaux et mes amis<br>Ami(e)s d'ami(e)s<br>Seulement mes amis |  |
| Personnaliser<br>Enregistrer les paramètres Annuler                                 |  |

O Partager mon nom, mes réseaux et ma liste d'amis, ainsi que les informations suivantes :

| Photo du profil                                    | Événements auxquels vous êtes invité(e) |
|----------------------------------------------------|-----------------------------------------|
| Info de base Qu'est-ce que c'est ?                 | Photos prises par vous                  |
| Infos personnelles (activités, centres d'intérêts, | Photos de vous                          |
| etc.)                                              | Situation familiale                     |
| U Ville actuelle                                   | 🗖 Présence en ligne                     |
| Cursus scolaire                                    | Le type de relation que vous recherchez |
| Historique professionnel                           | Votre orientation sexuelle              |
| 🗔 Statut du profil                                 | Avec qui vous êtes en couple            |
| ☐ Mur                                              |                                         |
| Articles                                           | Religion                                |
| Vos groupes                                        |                                         |
|                                                    |                                         |

O Ne partager aucune information me concernant par le biais de l'API Facebook Pourquoi ne puis-je pas sélectionner cette option ?

Pour les applications pour lesquelles vous n'avez ni autorisé ni explicitement réduit les accès, vous pouvez choisir les informations qui seront mises à disposition de vos amis ainsi que des utilisateurs qui pouvaient déjà voir vos informations sur Facebook.

#### Recommandation Action Innocence : Décochez toutes les cases

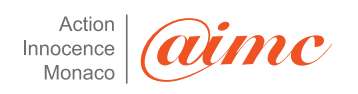

« Vous publiez sur ce site des informations (...) à vos risques et périls (extrait de la politique de confidentialité de Facebook) : le message ne peut être plus clair...alors soyez prudent et réfléchissez à deux fois avant de publier une information personnelle et d'accepter de nouveaux « amis » ! Les utilisateurs de Facebook sont prévenus : « Même si nous vous permettons de définir des options de confidentialité visant à limiter l'accès à vos données, soyez conscient qu'il n'existe aucun système de sécurité infaillible. (...) Nous ne pouvons donc en aucun cas garantir que le contenu que vous publiez sur ce site ne sera pas vu par des personnes non autorisées». Ce sera le mot de la fin sur cette partie !

## Comment bloquer des « amis » ou des inconnus indésirables ?

Que ce soit un « ami » que vous avez accepté un peu trop rapidement ou un inconnu qui vous bombarde de messages indélicats, il vous est toujours possible de « blacklister » une personne c'est-à-dire de faire en sorte qu'elle ne puisse plus/pas voir votre profil, ni même vous contacter.

Pour cela, il suffit simplement de taper ses nom et prénom dans le champ + Bloquer. Remarque : cela marche aussi dans le champ « adresse électronique ».

| Facebook   confidentialité - Mozilla Firefox                                  |                                                                                                    |                                                                                                    |                                                        |                            |
|-------------------------------------------------------------------------------|----------------------------------------------------------------------------------------------------|----------------------------------------------------------------------------------------------------|--------------------------------------------------------|----------------------------|
| Eichier Édition Affichage Historique Marque-pages Yahool Quids 2              |                                                                                                    |                                                                                                    |                                                        |                            |
| S C X 🟠 🖪 http://www.facebook.com/privacy/iref=mb                             |                                                                                                    |                                                                                                    | 🟠 🔹 😥 🔹 Search the                                     | web 🔎                      |
| 🕍 Les plus visités 🌩 Débuter avec Firefox 🔝 À la une 🔊 Twitter / cedricpernet |                                                                                                    |                                                                                                    |                                                        |                            |
| 😤 - 🚱 - 🥂 -                                                                   | 🔹 🕞 Curvic service 🖂 VI Mail 📑 Crueting Décorres 🔹 👁 Mon Valuel                                                                                                    | • D Traductions •                                                                                                    |                                                        |                            |
| notificate proved by VAHOO, SEARCH Search & The PDFCreator G Cobi             | aux.                                                                                                    |                                                                                                    |                                                        |                            |
| Facebook   confidentialité +                                                  |                                                                                                    |                                                                                                    |                                                        | -                          |
|                                                                               | facebook Accueil Profil Amis Boite de réception 73                                                                                                    | Inso-Philippe Nost Paramètres                                                                                                    | Décompanion Recherche Q                                |                            |
|                                                                               | Confidentialité                                                                                                    |                                                                                                    |                                                        |                            |
|                                                                               |                                                                                                    |                                                                                                    |                                                        |                            |
|                                                                               | Contrôlez qui peut voir les informations de votre page d                                                                                                    | e profil.                                                                                                    |                                                        |                            |
|                                                                               | Recherche  Contrölez qui peut vous trouver dans une recherche, ce  contacter.                                                                                                    | qu'ils peuvent voir et comment ils peuvent vous                                                                                                    |                                                        |                            |
|                                                                               | Contrôlez les actualités récentes qui apparaissent sur vo                                                                                                    | stre profil et dans les pages d'accueil de vos amis.                                                                                                    |                                                        |                            |
|                                                                               |                                                                                                    | ue vous utilises sur Pacebook.                                                                                                    |                                                        |                            |
|                                                                               | Biogener des utblisateurs<br>Si voss biogene adaptium, filo celle des pourses plus vous<br>redrouver visu per electrede sur l'auchoral, von votre<br>publica unitering arres, vous per l'instruminates des<br>redrouvers publica, par entre plus des presentes<br>que vous vers détails un l'auchoral des entrethis, la<br>touter des plus des arres des plus des presentes<br>que vous vers détails un l'auchoral des entrethis, la<br>touter des plus des arres des plus des presentes<br>des plus des plus des plus des plus des plus des<br>touter des plus des plus des plus des plus des<br>exceptions des plus des plus des plus des plus des<br>exceptions des plus des plus des plus des plus des<br>exceptions des plus des plus des plus des plus des plus des<br>exceptions des plus des plus des plus des plus des plus des<br>plus des plus des plus des plus des plus des plus des plus des<br>la des plus des plus | Personnes bloquées<br>Tour rives gluad persone à votre late des<br>environte bloquées<br>vers de la personne<br>Bloquer<br>Adresse électronique<br>Bloquer |                                                        |                            |
|                                                                               | resteck © 200 Programmed) Ap                                                                                                    | ropes de InJulicité Développeurs Emplois Conditions                                                                                                    | J<br>a Racharchar das anis. Corfidentialité Mable Aula |                            |
| 🖬 Applications 🛛 🕫 😒 🟦 📰 🖽 😂                                                  |                                                                                                    |                                                                                                    |                                                        | 10 Discussion en ligne (3) |
| Terniné                                                                       |                                                                                                    |                                                                                                    |                                                        | FaxyProxy: Mobilis 💣       |
|                                                                               |                                                                                                    |                                                                                                    |                                                        |                            |

**A savoir** : L'indésirable pourra toujours voir votre profil public c'est-à-dire votre photo de profil et cinq de vos amis en faisant une recherche sur un moteur de recherche tel que Yahoo ou Google si vous n'avez pas décoché l'option Profil Public/ Public Search Listing du module Recherche / Search (voir le module Recherche / Search).

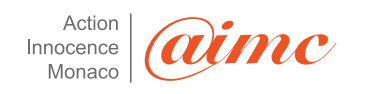

Si vous changez d'avis concernant cette personne, vous pourrez toujours la « débloquer » en cliquant sur Supprimer.

| Bloquer des utilisateurs                                                                                           | Personnes bloquées   |
|----------------------------------------------------------------------------------------------------|----------------------|
| Si vous bloquez quelqu'un, cette personne ne pourra ni<br>vous rechercher, ni voir votre profil, ni vous contacter | (France) (supprimer) |
| sur Facebook. Tous les liens que vous avez avec la<br>personne bloquée seront romous (amis en commun.              | Personne             |
| relation de couple, etc.).                                                                                         | Bloquer              |

Comment créer une liste limitée d'amis « proches » (exemple pour les albums photos)

Un grand nombre d'options Facebook sont personnalisables.

- Personnaliser > Seulement mes amis + Aucun de mes réseaux >Excepté ces personnes ou une liste
- Personnaliser > Certains amis + Aucun de mes réseaux > Tapez le nom des personnes ou une liste

En créant une liste de personnes que nous nommerons « liste limitée » et en leur attribuant certains privilèges vous pourrez décider des informations personnelles, album photos, groupes, articles consultables par telle ou telle personne.

Exemple : création d'une « liste limitée » autorisés à voir l'album photos.

Cliquer sur « Amis » puis « créer une nouvelle liste » ou « Make a New List »

| dit I                                  | Friends 🔻 Inbo          | vx ∣ ▼         |            | H                   | ome              | account  | privacy | logout |  |
|----------------------------------------|-------------------------|----------------|------------|---------------------|------------------|----------|---------|--------|--|
| riends ► Status Updates                |                         |                |            |                     | Q Search Friends |          |         |        |  |
| dates                                  | Recently Updated        | Everyone       | More       |                     |                  | Friend L | ists    |        |  |
| : are yo                               | ou doing right now?     |                |            |                     |                  | 🧏 All F  | riends  |        |  |
| .3 friends with recent status updates. |                         |                |            | 🔍 🗐 Make a New List |                  |          |         |        |  |
|                                        | ь. 15 <sup>с. 1</sup> . | and the second | and an the |                     | ×                | Find Fr  | iends   |        |  |

Saisir le nom de la liste (Ex Album-photos1)

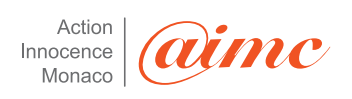

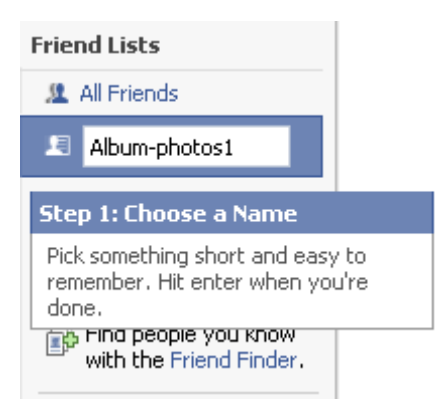

Tapez le nom des personnes de la liste (1) ou Cliquez sur Select Multiple Friends (2).

| 💵 Album-pl                           | hotos1                                                                                  |                      |                         |                        | Q                    | Search Friends                               |
|--------------------------------------|-----------------------------------------------------------------------------------------|----------------------|-------------------------|------------------------|----------------------|----------------------------------------------|
| Status Updates                       | Recently Updated                                                                        | Everyone             | More                    |                        | Fr                   | iend Lists                                   |
| This list contains r                 | no friends.                                                                             |                      |                         |                        |                      | L All Friends                                |
| Add to List: Select Multiple Friends |                                                                                         |                      | Select Multiple Friends |                        | I Album-photos1 edit |                                              |
| (1)                                  | art typing a friend's na<br>Step 2: Add friends                                         | me<br>to this list a | and use i               | it all around Facebook | (2) <sup>°</sup>     | 😰 Make a New List                            |
| (1)                                  | - Send messages to a list, instead of typing o<br>- Invite friends to Groups and Events |                      |                         | out names              |                      | Find Friends                                 |
|                                      |                                                                                         |                      |                         |                        | (                    | Find people you know with the Friend Finder. |

Sélectionnez les amis + Save List.

Votre liste est créée. Ne reste qu'à l'utiliser par exemple pour définir qui peut avoir accès à vos albums photos.

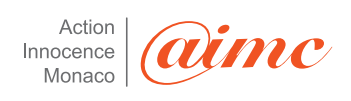

#### **Edit My Applications**

Use this page to control which applications appear on your profile, application menu, or News Feed. You can change your preferences at any time.

| Edit Profile Box Privac                                                                                                    | V                    |                     |
|----------------------------------------------------------------------------------------------------|----------------------|---------------------|
| 😫 Cuti 🔒 Who Can See This?                                                                                                    |                      |                     |
| 31 Eve<br>Friends                                                                                                    |                      | links, email disab  |
| Friends of Friends     My friends and their friends                                                                                                    | ends can see this.   | disabled            |
| Gift: Only Friends                                                                                                    | .2.                  |                     |
| Some Friends                                                                                                    |                      | disabled            |
| Choose specific friends of the specific friends of the | who can see this.    | Feed disabled       |
| DiLike                                                                                                    |                      | Feed, profile links |
| E Mar                                                                                                    | neworks can see that | links disabled      |
| F Mov                                                                                                    | ~                    |                     |
| Noti                                                                                                    |                      |                     |
| Pho     Except These People                                                                                                    |                      | links, email disab  |
| Type the name of a frie                                                                                                    | end or friend list   |                     |
| 🚧 Sup                                                                                                    | Okay Cancel          | links, email disab  |
| SuperPOKe! (about)                                                                                                    | Edit Settings        |                     |
| Vampires (about)                                                                                                    | Edit Settings        |                     |
| 📯 Video (about)                                                                                                    | Edit Settings        |                     |

Browse mo

## Conclusion

Cette version a été faite avec Facebook en novembre 2009. Nous espérons qu'elle vous aura appris à utiliser au mieux cet outil qui a certes de nombreux avantages mais également de nombreux dangers. La seule personne capable de les réduire c'est vous.

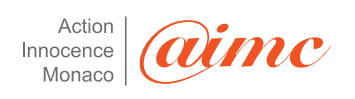